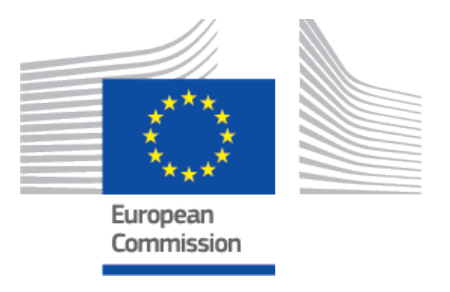

# EUDAMED user guide CI/PS for Sponsors

Playground v 3.11.0 2025

# **Table of Contents**

| 1. Introduction 1                                 |
|---------------------------------------------------|
| 2. Getting started – access the CI/PS module 2    |
| 3. Register a CI/PS application 4                 |
| 3.1. How to complete the application              |
| 3.1.1. Coordinated assessment information -       |
| applicable to the CI/PS single application –      |
| coordinated assessment 12                         |
| 3.1.2. CI/PS identification 14                    |
| 3.1.3. CI/PS contact person                       |
| 3.1.4. CI/PS Description - part 1                 |
| General description 17                            |
| Objectives and endpoints                          |
| 3.1.5. CI/PS Description – part 2                 |
| Planned number of subjects                        |
| Dates 20                                          |
| Population21                                      |
| Scope of the investigational/study device         |
| Coordinating investigator 26                      |
| 3.1.6. Common documents and statements            |
| 3.1.7. Investigational/Study device(s)            |
| Previous investigation/study?                     |
| Device information                                |
| Investigational/Study device details              |
| Manufacturer of the investigational/study device  |
| and Manufacturer information                      |
| 3.1.8. Comparator                                 |
| 3.1.9. National information                       |
| National clinical investigation/performance study |
| information                                       |
| National investigational/study site(s)            |
| National language-specific information            |
| 4. Submit an application/notification             |
| 5 Search and manage application / notification 58 |
| 5.1. Search CI/PS items                           |
| 5. 1. Search CI/PS items                          |

| 6. Withdraw an application                                               | 62 |
|--------------------------------------------------------------------------|----|
| 7. Delete a draft application                                            | 66 |
| 8. Validation rejected - Edit and submit response to Competent Authority | 67 |
| 9. Pending additional info – provide additional information              | 72 |
| 10. Submit normal update                                                 | 73 |
| 11. Register start date                                                  | 76 |
| 12. Deadlines applying to the CI/PS application – one country            | 79 |
| 13. Deadlines applying to the PMCF/PMPF notification                     | 80 |
| 14. Notifications triggered by the system                                | 81 |

# Playground

# **1** Introduction

The purpose of this user guide is to help you navigate through the Clinical Investigation and Performance Studies (CI/PS) module in EUDAMED.

This guide assumes the reader is acquainted with the Regulation (EU) 2017/745 on Medical Devices and Regulation (EU) 2017/746 on *in vitro* Diagnostic Medical Devices, hence no specific rules or other guidance will be provided in relation to certain registration steps.<sup>1</sup>

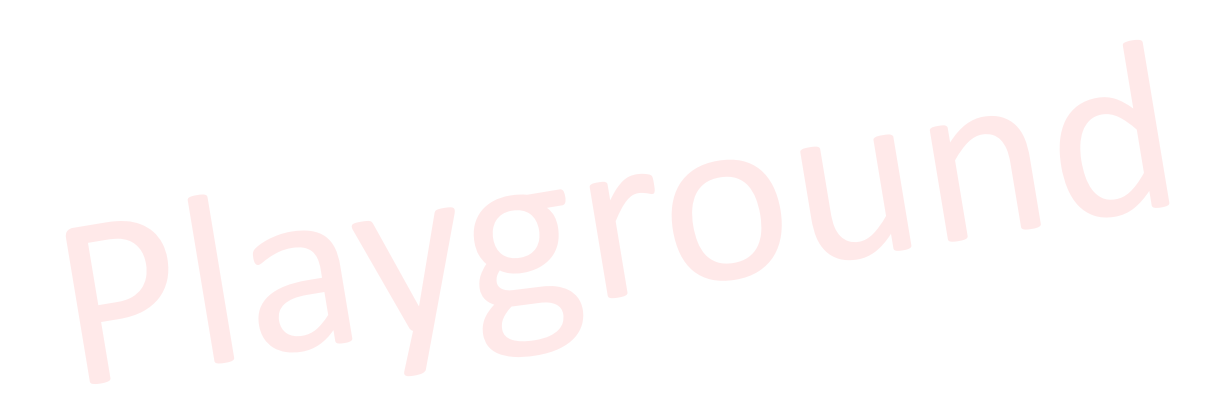

<sup>&</sup>lt;sup>1</sup>For a wider understanding on how to use the platform, including FAQs and process infographics, visit the EUDAMED Information Centre.

# 2 Getting started – access the CI/PS module

# Prerequisite to access EUDAMED:

# EU Login (ECAS) account

If you do not have an EU Login account, please follow the instructions for creating an account before attempting to use the EUDAMED database.

Click on the following link to arrive to the EUDAMED Playground page

You will be prompted to enter EUDAMED via your EU Login account.

Once logged in, your dashboard will show links to use the CI/PS module.

# Useful EUDAMED symbols and features:

• Red asterisk: mandatory field, e.g.:

| Full title |  |  |
|------------|--|--|
| Full title |  |  |

• **Closed red padlock**: information that will not be publicly available when the application or notification becomes public, e.g.:

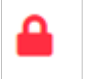

• Clear: to clear the field value:

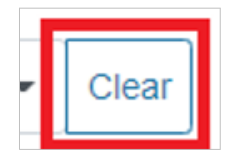

• **Remove**: to remove a line of the field value, or to remove a sub-section or to remove a document, when additional values, sub-sections or documents were added by the user previously:

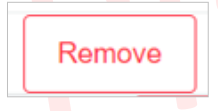

• **Check/uncheck all**: to check all or to uncheck all available options for a field where multiple values are accepted:

| of subjects        |
|--------------------|
| <u>Uncheck all</u> |
|                    |
|                    |
|                    |
|                    |

# Playground

# **3 Register a CI/PS** application

# VIDEO: Resubmission of the CI/PS application/notification

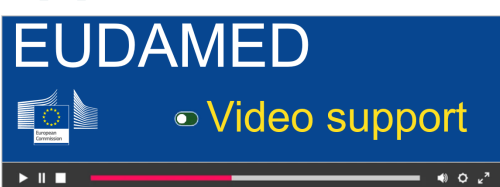

# VIDEO: CI/PS Submission for additional countries

**EUDAMED** Video support

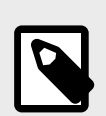

NOTE The system saves the data you enter automatically. There is no Save button.

**Register a CI/PS application** 

#### EUDAMED user guide

| Home Tasks 🗸 Search & view 🗸 News Help 🗸                                                                                                    |                                            | Agence federal Sante Logout                                                                                       |
|----------------------------------------------------------------------------------------------------|--------------------------------------------|----------------------------------------------------------------------------------------------------|
|                                                                                                    | CURRENT ACTOR: Sponsor, IT-SP-000007947, S | Sponsor Organisation - Italy [Italy] <b>*</b> <u>Notifications</u>                                                |
| Welcome to EUDAMED                                                                                                    |                                            |                                                                                                    |
| MDR EUDAMED is the IT system developed by the European Commission to implement<br>Regulation (EU) 2017/745 C on medical devices and Regulation (EU) 2017/746 C on in vitro<br>diagnosis medical devices. | Release note 🗮 2024-07-25<br>Release note! |                                                                                                    |
| MDR EUDAMED is structured around 6 interconnected modules and a public site.                                                                                                    |                                            |                                                                                                    |
| Tasks                                                                                                    |                                            |                                                                                                    |
| According to your profile per module, consult, verify and/or manage your own and related data                                                                                                    | (managed by your actor)                    |                                                                                                    |
| User management                                                                                                    | UDI-DIs/Device                             | CI/PS                                                                                                    |
| My Actor data Assess user access requests Manage your users Manage your actor data                                                                                                    | Manage your NRDs                           | Manage CI/PS application and PMCF/PMPF<br>notification<br>Register CI/PS application or PMCF/PMPF<br>notification |
| Manage your email notifications                                                                                                    |                                            |                                                                                                    |

To start, you have two options in the dashboard:

- Click Register CI/PS application or PMCF/PMPF notification
- Click Search and Manage application/notification and click the Create CI/PS Form button at the top right corner.

|                   |             | CURRENT ACTOR: Sponsor, IT-SP-000000661, Sponsor organisation - Italy [Italy] |
|-------------------|-------------|-------------------------------------------------------------------------------|
| Search and Manage | CI/PS items | Create CI/PS Form +                                                           |
| Search            |             |                                                                               |
| Search criteria   | Value       |                                                                               |
| Please select     |             |                                                                               |
| Add               |             |                                                                               |
| Search            |             |                                                                               |

1. Select the form you want to submit from the drop-down list.

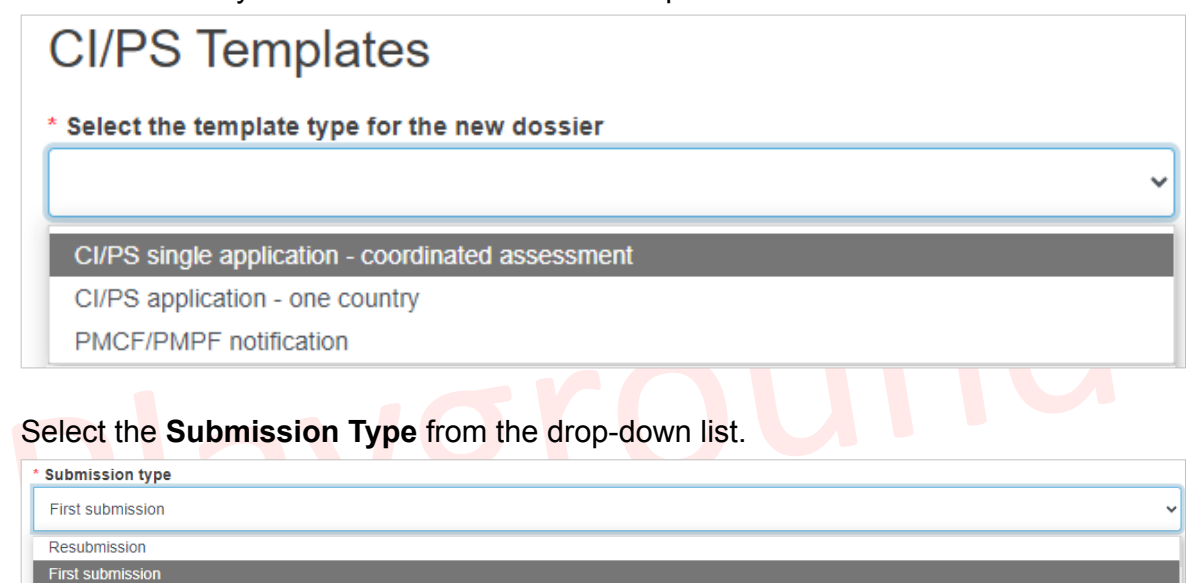

Submission for additional country(ies)

Submission for additional country(ies):

2.

- If you select **CI/PS application one country** in the field *Select the template type for the new dossier*, this means that the new application will be submitted only to the country which will be selected in step 7 below.
- If you select **CI/PS single application coordinated assessment**, this means that the new application will be submitted to all countries specified in the dedicated field *Country for this application* in the *Coordinated assessment information* screen.
- If you select **PMCF/PMPF notification**, this means that the new notification will be submitted only to the country which will be selected in step 7 below.

When you create the application for submission to additional country(ies), it will be populated with the information from the latest application (version) that was submitted for that EU SIN. If all the information corresponds with the new submission, you only need to fill in the national information for each new country.

All the fields are editable, except the CI/PS plan code (see support clip CI/PS Submission for additional countries).

### Resubmission:

When you create a resubmission, the form will be populated with the information from the original application. You need to adapt the data as appropriate before submitting the new application/notification.

All the fields are editable, except the CI/PS plan code (see support clip CI/PS Resubmission).

3. If you are initiating a first submission in EUDAMED of a CI/PS application – one country or a PMCF/PMPF notification: Reply Yes or No to the question *Does this concern the registration of an application/notification already submitted outside EUDAMED and which is allowed to start or started already?* 

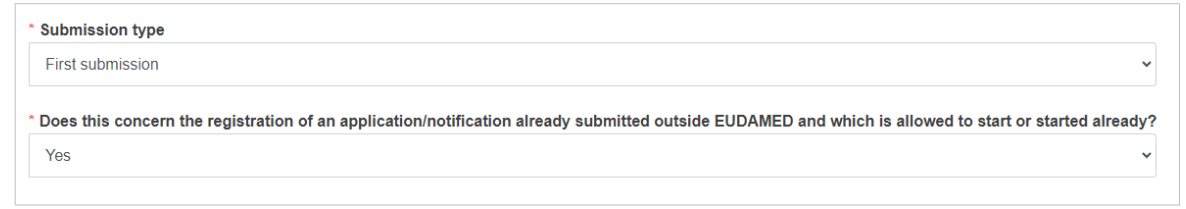

# 4. If you are initiating a submission for additional country(ies):

Reply Yes or No to the question Does this concern the registration of an application/ notification already submitted outside EUDAMED and which is allowed to start or started already?

Reply Yes or No and enter the linked EU SIN reference, by choosing the relevant result from the drop-down list.

| CI/PS application - one country                                                                             | ,                                            |
|----------------------------------------------------------------------------------------------------|----------------------------------------------|
| <sup>°</sup> Submission type                                                                                |                                              |
| Submission for additional country(ies)                                                                      |                                              |
|                                                                                                    |                                              |
| Does this concern the registration of an application/notification already submitted outside EUDAMED and Yes | which is allowed to start or started already |
| * Does this concern the registration of an application/notification already submitted outside EUDAMED and   | which is allowed to start of                 |
| Ind                                                                                                    | which is allowed to start or started already |

5. If you are **resubmitting an application/notification**:

Reply Yes or No to the question *Does this concern a resubmission for which the original submission was rejected/refused/withdrawn outside of EUDAMED?* If you reply *No*, **enter the original application ID** by choosing the relevant result from the drop-down list.

The system will retrieve all the applications/notifications that have been withdrawn by your actor and applications submitted by your actor that have been rejected or refused by the Competent Authority.

| Resubmission          |                                               |                                                     |
|-----------------------|-----------------------------------------------|-----------------------------------------------------|
| Does this concern a   | resubmission for which the original submissio | n was rejected/refused/withdrawn outside of EUDAMED |
| No                    |                                               |                                                     |
|                       |                                               |                                                     |
| Enter the original Ap | plication ID                                  |                                                     |
|                       |                                               |                                                     |
|                       |                                               |                                                     |

If you reply Yes to the previous question, reply Yes or No to Does the EU SIN (generated by EUDAMED) exist?

Reply Yes or No to the question Was this resubmission allowed to start before EUDAMED CI/PS was available?

If you replied Yes to the question *Does the EU SIN (generated by EUDAMED) exist?*, you will need to select a value for *Enter the linked EU SIN reference*:

| pes the EU SIN (generated by EUDAMED) exist?                                |   |
|-----------------------------------------------------------------------------|---|
| es                                                                          | ~ |
| as this result mission allowed to start before EUDAMED CI/PS was available? |   |
|                                                                             | ~ |

6. Select the proposed **Actor ID/SRN**.

| Sponsor Actor ID/SRN |   |
|----------------------|---|
|                      |   |
|                      | - |

7. In the case where this is a first submission or any submission for which no related EU SIN exists, you need to select the **type of investigation/study** from the drop-down list.

| 1 | Type of investigation / study                                                                                                    |          |
|---|----------------------------------------------------------------------------------------------------|----------|
|   | Type of investigation / study                                                                                                    | ~        |
|   | Clinical investigation application (MDR Art. 62(1)) - one country<br>Other clinical investigation application/notification (MDR Art. 82(1) and applicable national leg<br>Performance study application (IVDR Art. 58(1)) - one country | islatior |

# The above view **depends on the form you are submitting**. For a **PMCF/PMPF notification (first submission)** you will have the following options:

| * Type of investigation / study |
|---------------------------------|
| Type of investigation / study   |

PMCF investigation notification (MDR Art. 74(1)) PMPF study notification (IVDR Art. 70(1))

For a **CI/PS single application – coordinated assessment (first submission)** you will have the following options:

| Type of investigation / study                                                                                                    | * Type of investigation / study                                     |                                                                                                    |
|----------------------------------------------------------------------------------------------------|---------------------------------------------------------------------|----------------------------------------------------------------------------------------------------|
|                                                                                                    | Type of investigation / study                                       | ~                                                                                                    |
| Type of investigation / study                                                                                                    | Type of investigation / study                                       |                                                                                                    |
| Clinical investigation application (MDR Art. 62(1)) - multiple countries (coordinated assessment<br>Performance study application (IVDR Art. 58(1)) - multiple countries (coordinated assessment) | Clinical investigation application<br>Performance study application | (MDR Art. 62(1)) - multiple countries (coordinated assessment)<br>(IVDR Art. 58(1)) - multiple countries (coordinated assessment) |

8. Select the **country** from the drop-down list. Only EU+ <sup>2</sup> countries are available for selection. This step does not apply to the form type *CI/PS single application* – *coordinated assessment* or to the *Resubmission* that exists in EUDAMED.

| Country for this application (EEA countries, United Kingdom (Northern Ireland) and Türkiye) |  |
|---------------------------------------------------------------------------------------------|--|
| Country for this application (EEA countries, United Kingdom (Northern Ireland) and Türkiye) |  |
| Austria                                                                                     |  |
| Belgium                                                                                     |  |
| Bulgaria                                                                                    |  |
| Croatia                                                                                     |  |
| Cyprus                                                                                      |  |
| Czechia                                                                                     |  |
| Denmark                                                                                     |  |
| Estonia                                                                                     |  |
| Finland                                                                                     |  |
| France                                                                                      |  |
| Germany                                                                                     |  |
| Greece                                                                                      |  |
| Hungary                                                                                     |  |
| celand                                                                                      |  |
| reland                                                                                      |  |
| taly                                                                                        |  |
| atvia                                                                                       |  |
| Liechtenstein                                                                               |  |
| Lithuania                                                                                   |  |

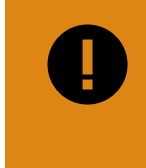

#### **IMPORTANT**

If you are **initiating a submission for additional country(ies)**, you cannot submit an application/notification for a country for which an application/notification already exists on the same EU SIN.

9. Click Create Form at the bottom of the screen.

| name:                                 |                      |
|---------------------------------------|----------------------|
| Contact person - Last<br>name:        | Smith                |
| Contact person -<br>Telephone number: | +954788              |
| Contact person - Email:               | pat.smith@sponsor.it |

Below you can find a table with a summary of the fields that you have to fill in, depending if you are managing a first submission, a resubmission or a submission of additional country(ies):

| Submission type                        | Type of investigation/<br>study and Applicable<br>legislation | Country for this application | Enter the original Application ID | Enter the linked EU<br>SIN reference |
|----------------------------------------|---------------------------------------------------------------|------------------------------|-----------------------------------|--------------------------------------|
| First submission                       | Yes                                                           | Yes <sup>a.</sup>            |                                   |                                      |
| Resubmission                           |                                                               |                              | Yes                               |                                      |
| Submission for additional country(ies) |                                                               | Yes <sup>b.</sup>            |                                   | Yes                                  |

<sup>a</sup>·Except for CI/PS single application – coordinated assessment.

<sup>&</sup>lt;sup>2</sup>EEA, Northern Ireland and Türkiye.

<sup>b</sup>Except for CI/PS single application – coordinated assessment.

# **3.1 How to complete the application**

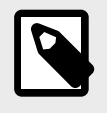

#### NOTE

For this guide we are using the CI/PS application - one country form. The other forms available are very similar but we will identify their differences when relevant.

Once you have filled in all the fields as explained in the previous chapter, the system will create a draft record and generate an Application ID, the EU SIN and the National SIN.

The **Application ID** is different for every application or notification and has the following format:

- For CI/PS: CI or PS (identifies if it is a clinical investigation or a performance study). For PMCF/PMPF: CF or PF (identifies if it is a post-market clinical follow up or a post-market performance follow up).
- 2. The country code or 'EU' if it is an application for coordinated assessment
- 3. The year of initiation of the application/notification
- 4. Six-digit number that resets every year. There will be a new series of unique identifiers every year, composed by the year and the six-digit number. This composed identifier is unique in the entire system, it is not repeated per country or per type of investigation/study or per sponsor.
- 5. Application/notification sequence number (in the example CI-BE-2023-022328-1, -1 means that this is the first submission for the given clinical investigation application; in the example CI-AU-2022-000555-2, -2 means that there is a submission for an additional country (Austria) for the same clinical investigation; in the example CF-BE-2023-001119-R2, -R2 means that two resubmissions were done for the same application)

The **EU SIN** is the unique identifier of the investigation/study and will be shared among all resubmissions and submissions for additional country(-ies) that refer to the same first submission. It is built as follows:

The **National SIN**, which is displayed in the National information section, is the same as the EU SIN except for the code 'EU' which is replaced with the relevant country code.

- element 1 above
- EU

• elements 3 and 4 above

At the top of the page you can see the version number of the draft record and the date of the last update.

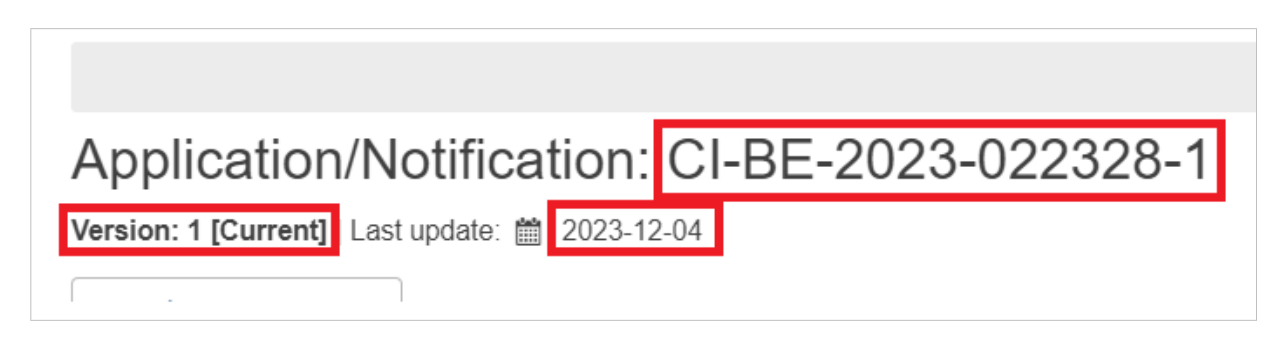

The first section of the form, named **Report Primary Details**, gives you an overview of the data already entered.

| Report Primary Details                                                                                  |                                                                                       |
|----------------------------------------------------------------------------------------------------|---------------------------------------------------------------------------------------|
| Form Type<br>CI/PS application - one country<br>Submission type<br>First submission                     |                                                                                       |
| started already?<br>Yes                                                                                 | ation/notification already submitted outside EUDAMED and which is allowed to start or |
| Type of investigation / study and Applicable leg<br>Clinical investigation application (MDR Art. 62(1)) | gislation<br>- one country                                                            |
| Country for this application (EEA countries, Un<br>Austria                                              | ited Kingdom (Northern Ireland) and Türkiye)                                          |
| EU SIN (European Single Identification Number<br>CI-EU-2024-000024                                      | r)                                                                                    |
| Sponsor identification                                                                                  |                                                                                       |
| Actor ID/SRN:                                                                                           | AU-SP-000000201                                                                       |
| Name:                                                                                                   | Sponsor NonEU acceptance                                                              |
| Address:                                                                                                | 123 Sydney road<br>1000<br>Canberra Australia                                         |
| Telephone number:                                                                                       | 1234567                                                                               |
| Email:                                                                                                  | ff@hh.hh                                                                              |
| Contact person - First name:                                                                            | Non-EU                                                                                |
| Contact person - Last name:                                                                             | Sponsor                                                                               |
| Contact person - Telephone number:                                                                      |                                                                                       |
| Contact person - Email:                                                                                 | ff@hh.hh                                                                              |
|                                                                                                    |                                                                                       |

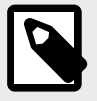

NOTE

If you are **resubmitting an application**, the report primary details will have an extra field: *This is a resubmission of* which displays the original Application ID for which the current form is a resubmission.

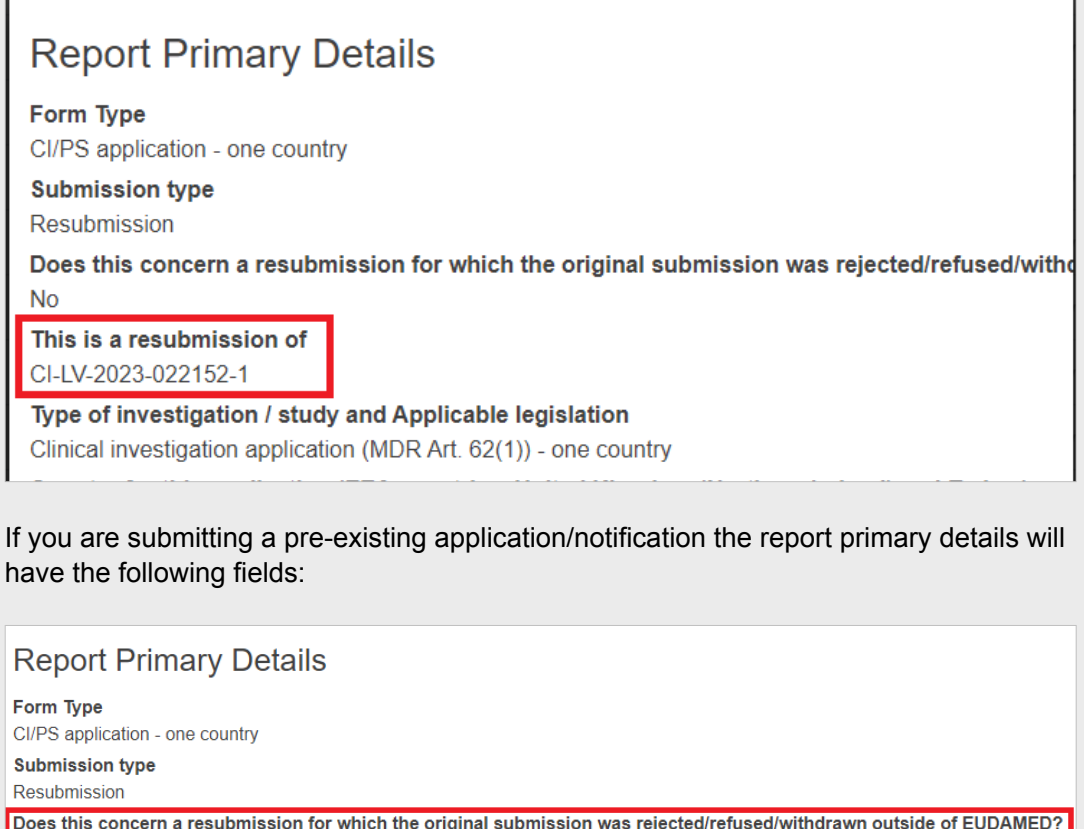

Does this concern a resubmission for which the original submission was rejected/refused/withdrawn outside of EUDAMED? Yes

Does the EU SIN (generated by EUDAMED) exist? No

Was this resubmission allowed to start before EUDAMED CI/PS was available?

Type of investigation / study and Applicable legislation Clinical investigation application (MDR Art. 62(1)) - one country

# 3.1.1 Coordinated assessment information - applicable to the CI/PS single application – coordinated

# assessment

Click Coordinated assessment information from the left menu

Select the countries from the drop-down to which the single application will be submitted.

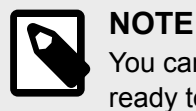

You can only select countries for which the competent authority has declared to be ready to participate in a coordinated assessment procedure.

| Coordinated assessment                       | information                      |        |
|----------------------------------------------|----------------------------------|--------|
| * Country for this single application for co | ordinated assessment 🧑           |        |
| Austria                                      | •                                | Remove |
|                                              |                                  | Remove |
| Austria                                      |                                  |        |
| Belgium                                      | m (Northern Ireland) and Türkiye |        |
| Bulgaria                                     | t Authority 🔒                    |        |
| Croatia                                      |                                  |        |
| Cyprus                                       |                                  |        |
| Czechia                                      |                                  |        |
| Denmark                                      |                                  |        |
| Estonia                                      |                                  |        |
| Finland                                      |                                  |        |
| -                                            |                                  |        |

As soon as you select the country, the system will load the national information section specific for the selected country.

To add more countries click Add.

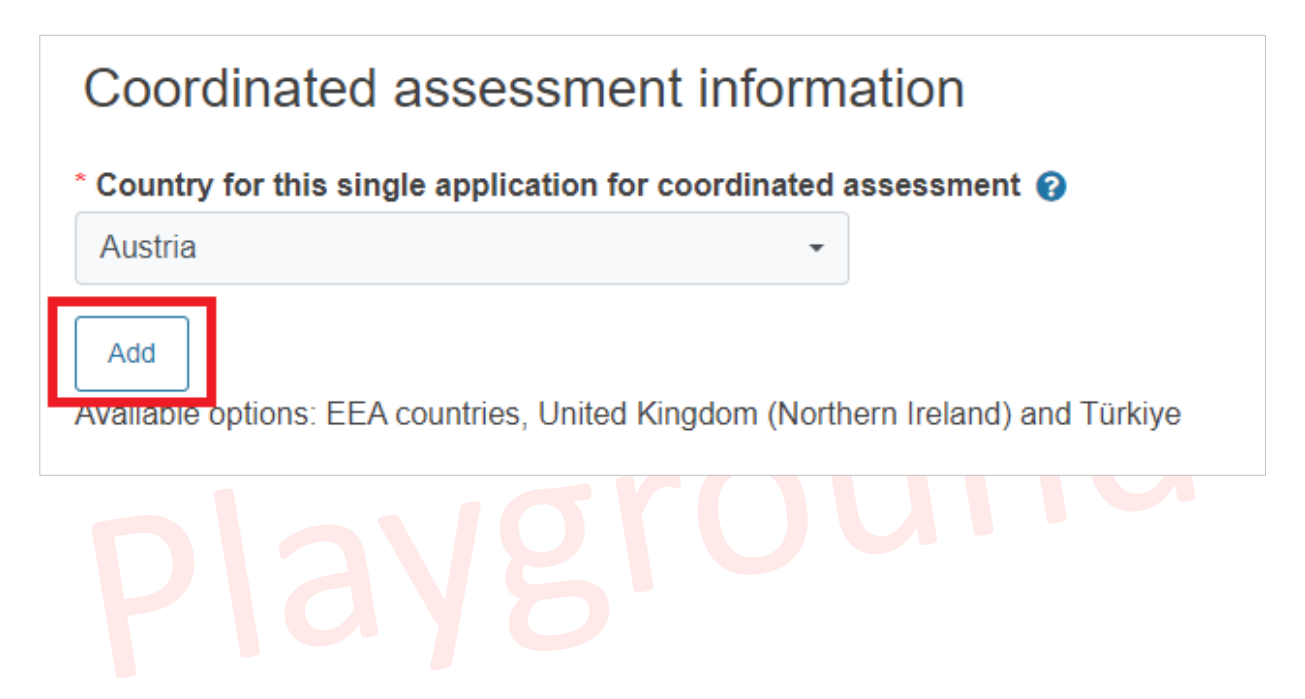

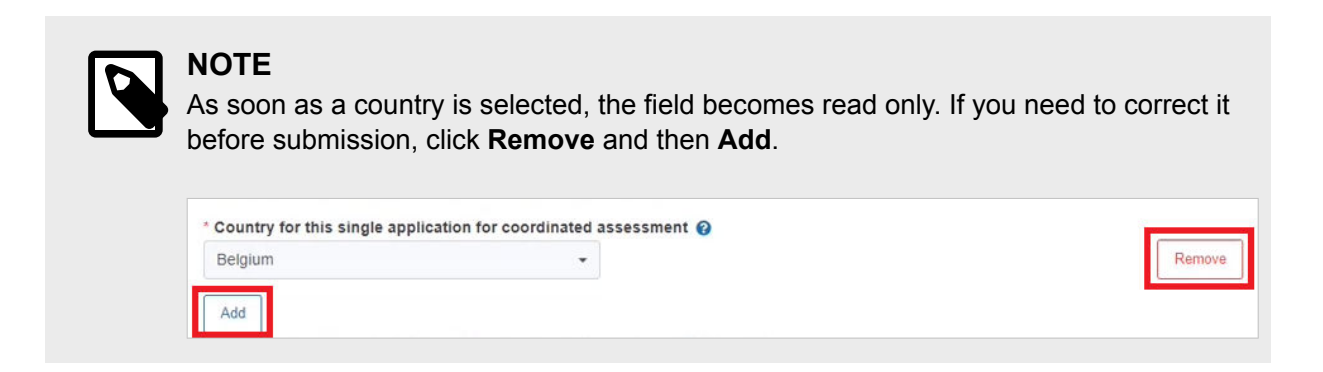

Choose the proposed coordinating *Competent Authority* from the drop-down list. You will see only the Competent Authorities linked to the countries that you have selected above and that are available to be the coordinating Competent Authority.

| Proposed coordinating Compe      | tent Autho | ority 🔒 |  |
|----------------------------------|------------|---------|--|
|                                  |            | ]       |  |
| AT-CA-029 - Carlson Company Ltd. |            |         |  |

# 3.1.2 CI/PS identification

Click CI/PS Identification from the left menu.

In this section you must identify your CI/PS plan by providing the following information:

- CI/PS plan code: This value will no longer be editable in a new version of this application or any linked application (re-submission or submission for additional country/-ies).
- CI/PS plan version
- CI/PS plan date: You can only choose a date in the past.
- Full title
- Short title
- Title for lay people

If you are submitting a pre-existing application/notification, depending on the information you have provided during the registration step, further details will be requested in the section *Information on the pre-existing application/notification*:

| Information on the pre-existing application/notification                                                                                                    |
|----------------------------------------------------------------------------------------------------|
| * Please provide the application/notification identifier(s) and/or the CI/PS identifier(s) (e.g. CIV ID) of the original application/notification that was(were) assigned by the national Competent Authority and that was(were) rejected/refused/withdrawn outside EUDAMED |
| Add                                                                                                    |
| * Please provide the application/notification identifier(s) and/or the CI/PS identifier(s) (e.g. CIV ID) that was(were) assigned by the national                                                                                                    |
| Competent Authority outside EUDAMED for the current application/notification                                                                                                    |
|                                                                                                    |
| Add                                                                                                    |
| *What is the status of the CI/PS application or PMCF/PMPF notification?                                                                                                    |
| Please select                                                                                                    |

Once the CA accepts the pre-existing application/notification, the state will correspond to the value that is selected in this field.

If you choose *Ended*, *Terminated early* or *Temporarily halted* the system will display two new fields, asking you to indicate the start date and the end/termination/halt date.

| Ended                                   | • | Clear |
|-----------------------------------------|---|-------|
| What was the start date?                |   |       |
|                                         |   |       |
| What was the end/termination/halt date? |   |       |
|                                         |   |       |

# 3.1.3 CI/PS contact person

1. Click CI/PS contact person from the left menu.

| If your <b>organisation is not establis</b><br>Ireland only) or Türkiye, you will be<br>the contact person of the Sponsor's | hed in the EEA, United Kingdom (No<br>asked to provide a legal representati<br>legal representative. |
|----------------------------------------------------------------------------------------------------|----------------------------------------------------------------------------------------------------|
| Sponsor's legal representative ident                                                                                        | fication                                                                                             |
| <ul> <li>Sponsor's legal representative identification</li> </ul>                                                           |                                                                                                    |
| *Organisation name                                                                                                    | *Street                                                                                              |
| *Street number                                                                                                    | 'Postal code                                                                                         |
| *City name                                                                                                    | Country 😧                                                                                            |
| *Telephone number                                                                                                    | *Email                                                                                               |
| Contact person of the sponsor's lega                                                                                        | I representative                                                                                     |
| <ul> <li>Contact person of the sponsor's legal representative</li> <li>First name </li> </ul>                               | Last name 🔒                                                                                          |
|                                                                                                    |                                                                                                    |

- 2. Choose the *contact person* of the CI/PS from the drop-down list:
  - Same as contact person of Sponsor
  - Same as contact person of Sponsor's legal representative: this option will appear only if you have a legal representative.
  - **Other**: if you select this option, you will be asked to provide the details of the contact person.

| ontact person for the CI/PS                         |       |
|-----------------------------------------------------|-------|
| ontact person is A                                  |       |
|                                                     |       |
|                                                     |       |
| Same as contact person of sponsor                   |       |
| Same as contact person of sponsor's legal represent | ative |
|                                                     |       |

3. If you select *Same as contact person of Sponsor* the below message will be displayed:

# 3.1.4 CI/PS Description - part 1

Select CI/PS description - part 1 from the left menu.

# **General description**

1. Reply to the question *Has the manufacturer obtained the views of the expert panel* on the clinical investigation according to Art 61(2) of Regulation (EU) 2017/745? by selecting Yes or No from the drop-down list.

| General                 | description                                                                                                    |
|-------------------------|----------------------------------------------------------------------------------------------------|
| * Has the man 2017/745? | ufacturer obtained the views of the expert panel on the clinical investigation according to Art 61(2) of Regulation (EU)                                    |
|                         |                                                                                                    |
| Yes                     | ed the views of the expert panel on the clinical investigation according to Art 61(2) of Regulation (EU) 2017/745? is a mandatory field<br>duct (worldwide) |
| No                      | - Clear                                                                                                    |

2. Add more countries of conduct, if relevant.

| Afghanistan         |  |
|---------------------|--|
| Albania             |  |
| Algeria             |  |
| American Samoa      |  |
| Andorra             |  |
| Angola              |  |
| Anguilla            |  |
| Antarctica          |  |
| Antigua and Barbuda |  |
| Controlled          |  |

3. You can **add several countries**. To do it click **Add** and select the country from the drop-down list.

| Additional countries of conduct (worldwide) |   |       |
|---------------------------------------------|---|-------|
| Brazil                                      | • | Clear |
| Add                                         |   |       |

4. Select the **type of design**. At least one option must be selected.

| Type of design              |
|-----------------------------|
| Exploratory investigation   |
| Confirmatory investigation  |
| Observational investigation |

5. Reply Yes or No to the question First in human?

| First in huma | n?                         |  |
|---------------|----------------------------|--|
|               |                            |  |
| Yes           | ory field                  |  |
| No            | <b>y</b><br>indatory field |  |

6. Select the *design methodology*. At least one option must be selected.

| * Design met<br>Design methodo<br><u>Check all</u> <u>U</u> | thodology<br>logy is a mandatory field<br>Incheck all |  |  |
|-------------------------------------------------------------|-------------------------------------------------------|--|--|
| Case cont                                                   | trol                                                  |  |  |
|                                                             | t                                                     |  |  |
| Cross-sec                                                   | ctional                                               |  |  |
| Double bli                                                  | ind                                                   |  |  |
| Single blir                                                 | nd                                                    |  |  |
| Randomis                                                    | sed                                                   |  |  |
| Open                                                        |                                                       |  |  |
| Other                                                       |                                                       |  |  |

7. If you select the option *Other* you will be required to provide further information. Select the **development stage** from the drop-down list. You can select only one option.

| Pilot stage       | ory field   |  |
|-------------------|-------------|--|
| Pivotal stage     | l endpoints |  |
| Post-market stage |             |  |

# Objectives and endpoints

Provide the following information:

- Primary
- · Secondary objective
- Other objective(s)
- Primary endpoint
- · Secondary endpoint
- Other endpoint(s)
- · Overall synopsis

# 3.1.5 CI/PS Description – part 2

Click CI/PS Description – part 2 from the left menu.

# Planned number of subjects

Insert the planned number of subjects in:

- Europe
- Asia
- Africa
- North America
- South America
- Oceania

At the end, you can indicate the total number of subjects.

# Dates

In this field, indicate the estimated start and end dates of the CI/PS, when relevant.

To select the date click on the calendar icon.

| Dates                  |  |
|------------------------|--|
| * Estimated start date |  |
| * Estimated end date   |  |

Alternatively, you can insert the date in the format YYYY-MM-DD.

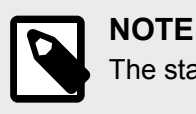

The start date cannot be in the past.

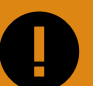

#### **IMPORTANT**

If you are submitting a **PMCF/PMPF notification** (first version), you have to select an *Estimated start date* which is at least 30 calendar days from the date of submission.

If you are submitting a pre-existing application/notification and in the *CI/PS identification* section you selected the value *Not yet started*, either only the *Estimated end date* will appear or none of the date fields.

# Population

1. Reply Yes or No to the question Is there an associated medical condition?

| Populatio         | n                                  |   |
|-------------------|------------------------------------|---|
| * Is there an ass | sociated medical condition?        | 1 |
|                   |                                    |   |
| Yes               | al condition? is a mandatory field |   |
| No                | • ()                               |   |

- 2. **If you reply Yes**, the question *Is the medical condition considered to be rare*? will appear for you to reply.
- 3. For MDR Select the **therapeutic area** by clicking **+ Therapeutic area**.

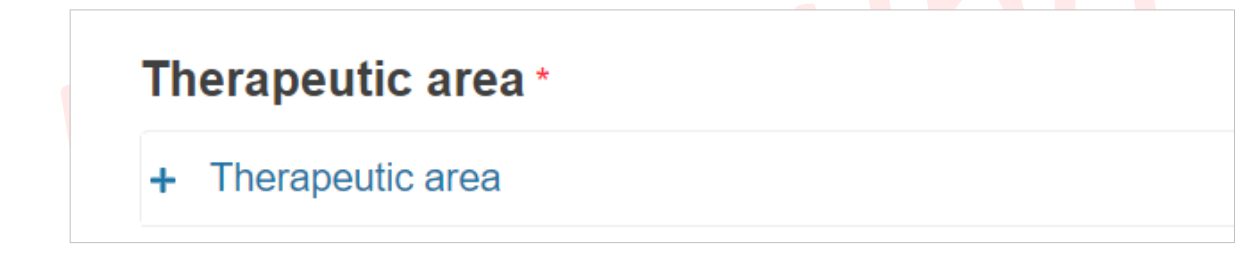

4. A new section will appear for you to choose the medical and therapeutic areas.

| The | rapeutic area *    |   |
|-----|--------------------|---|
| - I | herapeutic area    |   |
|     | * Medical area 😮   |   |
|     | Please select      | • |
|     |                    |   |
|     | * Therapeutic area |   |
|     | Please select      | • |
|     |                    |   |

- 5. The medical area you choose will determine the options you will have under the therapeutic drop-down list.
- 6. You can **add more therapeutic areas** by clicking **Add**.

| erapeutic area                                            |                          |
|-----------------------------------------------------------|--------------------------|
| * Medical area 😮                                          |                          |
| Obstetrics & gynaecology including reprod                 | luctive medicine - Clear |
| * Thoropoutio area                                        |                          |
| * Therapeutic area                                        | - Clear                  |
| * Therapeutic area Devices for obstetrics and gynaecology | ✓ Clear                  |
| * Therapeutic area Devices for obstetrics and gynaecology | ✓ Clear                  |

| NOTE<br>In case of Performance Studies (IVDR) the section Diagnostic area will show<br>instead of Therapeutic area.<br>A new field will appear to select the Diagnostic area. |
|----------------------------------------------------------------------------------------------------|
| Diagnostic area *                                                                                                    |
| + Diagnostic area                                                                                                    |
| Add                                                                                                    |
| The Diagnostic area codes are the EMDN nomenclature codes for IVD devices.                                                                                                    |

The Diagnostic area codes are the EMDN nomenclature codes for IVD devices. The values are restricted to the EMDN codes starting with "W" (In vitro diagnostic medical devices) at level 3 or 4 of the nomenclature structure. See the European Medical Device Nomenclature (EMDN) for more information.

| Diagnostic area          | *                                |                           |
|--------------------------|----------------------------------|---------------------------|
| - <u>Diagnostic area</u> |                                  |                           |
| * Diagnostic area (E     | MDN code)                        |                           |
| Please select            |                                  | •                         |
| Diagnostic area des      | cription                         |                           |
|                          |                                  |                           |
|                          |                                  |                           |
|                          |                                  |                           |
|                          |                                  | 11                        |
|                          |                                  |                           |
| Add                      |                                  |                           |
| Add                      | I retrieve the description, ente | r "W" and at least the fi |

| Diagnostic area (EMDN code)                   |  |
|-----------------------------------------------|--|
| N02020                                        |  |
| W02020199: Cell counting instruments - other  |  |
| W02020399: Blood grouping instruments - other |  |
| W02020499: Flow cytometry instruments - other |  |
| W02020501: Histological samples analysers     |  |
|                                               |  |

The system will display the relevant options to select from.

You can add several Diagnostic area codes by clicking Add.

7. Provide the **sex of the subjects**.

| * Sex of subjects                    |
|--------------------------------------|
| Sex of subjects is a mandatory field |
| Female                               |
| Male                                 |
| Other                                |

- 8. Indicate the inclusion and exclusion criteria.
- 9. Choose the **type of subjects**.

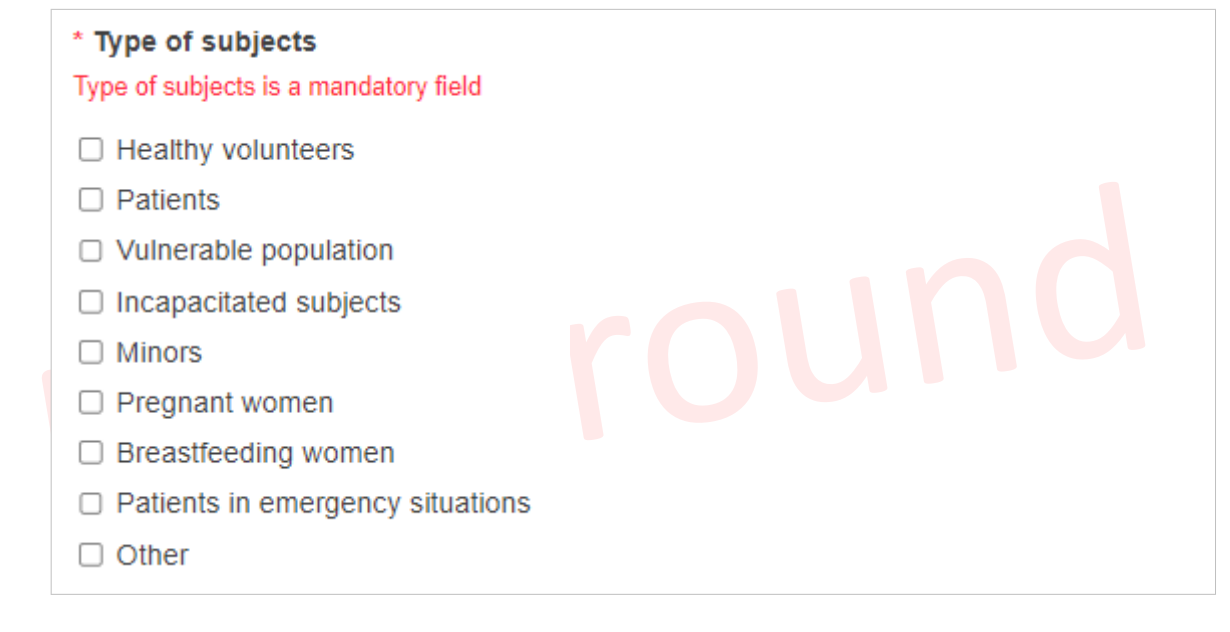

#### 10. Choose the **age range**.

#### \* Age range

Age range is a mandatory field

- In utero
- Preterm Newborn Infants (up to gestational age < 37 weeks)</p>
- Newborns (0 27 days)
- Infants and toddlers (28 days 23 months)
- Children (2 11 years)
- Adolescents (12 17 years)
- Adults (18 64 years)
- □ Elderly (>= 65 years)

# Scope of the investigational/study device

#### 1. Choose the device purposes:

| * Device purposes                                                                                                    |
|----------------------------------------------------------------------------------------------------|
| Check all Uncheck all                                                                                                    |
| Diagnosis of disease                                                                                                    |
| Prevention of disease                                                                                                    |
| Monitoring of disease                                                                                                    |
| Prediction of disease                                                                                                    |
| Prognosis of disease                                                                                                    |
| Treatment of disease                                                                                                    |
| Alleviation of disease                                                                                                    |
| Diagnosis of an injury or disability                                                                                                    |
| Monitoring of an injury or disability                                                                                                    |
| Treatment of an injury or disability                                                                                                    |
| Alleviation of an injury or disability                                                                                                    |
| Compensation for an injury or disability                                                                                                    |
| Investigation of the anatomy or of a physiological or pathological process or state                                                            |
| Replacement or modification of the anatomy or of a physiological or pathological process or state                                              |
| D Providing information by means of in vitro examination of specimens derived from the human body, including organ, blood and tissue donations |
| Devices for the control or support of conception                                                                                               |
| Products specially intended for the cleaning, disinfection or sterilisation of devices                                                         |
| No medical purpose, but device belongs to a group of devices listed in MDR Annex XVI                                                           |
|                                                                                                    |

- Reply Yes or No to the question Is this a combined investigation/study testing two different products (i.e. an MD and an IVD, which in combination reach an intended purpose) and/or is it an investigation/study testing a combined product (MD + IVD)?
- If you reply Yes, a new section will appear, from where you can select the form type you want to link to the application/notification. Then choose from the drop-down list the EU SIN of the related CI/PS application or PMCF/PMPF notification. The drop-down list only displays forms owned by the current Sponsor.

| CI/PS - one-country app                                                                                             | lication -                                                                                 | Clear                              |
|----------------------------------------------------------------------------------------------------|--------------------------------------------------------------------------------------------|------------------------------------|
| * EU SIN of related CI/PS                                                                                           |                                                                                            |                                    |
|                                                                                                    |                                                                                            |                                    |
| CI-EU-2023-022152                                                                                                   | andatory field                                                                             |                                    |
| CI-EU-2023-022152                                                                                                   | d in parallel with an applica                                                              | ation for a clinic                 |
| * Is this a combined investigation/study testing<br>purpose) and/or is it an investigation/study testi<br>Yes<br>No | two different products (i.e. an MD and an IVD, which<br>ing a combined product (MD + IVD)? | ו in combination reach an intended |
| EUDAMED Ref No : CI-LV-2023-022152-1   EU                                                                           | SIN (European Single Identification Number) :                                              | I-EU-2023-022152 / Change          |

You can only link forms that have been created by your Sponsor actor. You cannot link draft forms.

- 4. Reply Yes or No to the question *Is the application submitted in parallel with an application for a clinical trial on medicinal products?*
- 5. If you reply Yes, you must provide EU Clinical Trial number.

| Is the application submitted in parallel with an application for a clinical trial on medicinal products? |
|----------------------------------------------------------------------------------------------------|
| ○ No                                                                                                    |
| *EU Clinical Trial number                                                                                |
| Add                                                                                                    |

6. To add other EU clinical trial number click Add.

# **Coordinating investigator**

Insert the details of the coordinating investigator.

| Coordinating investigator |                                         |
|---------------------------|-----------------------------------------|
| First name 🔒              | Last name 🔒                             |
| Street 🔒                  | Street number 🔒                         |
| Postal code 🔒             | City name 🔒                             |
| Country                   | Telephone number 🔒                      |
| Select a value            | - I I I I I I I I I I I I I I I I I I I |
| Email 🔒                   |                                         |
|                           |                                         |

# 3.1.6 Common documents and statements

- 1. Click **Common documents and statements** on the left menu.
- 2. To upload a document, click *Browse* and then select it from your computer.

| * | nvestigator's brochure 🔒 |        |  |
|---|--------------------------|--------|--|
|   | Choose file              | Browse |  |
|   |                          |        |  |

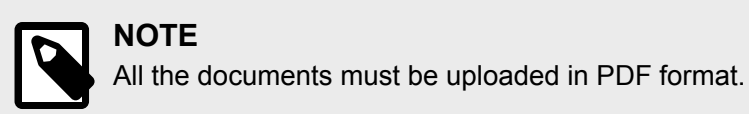

3. You can add several documents for each topic. To do it, click Add document.

| * Investigator's brochure 🔒 |        |
|-----------------------------|--------|
| Brochure_inv.pdf            | Delete |
| Add document                |        |

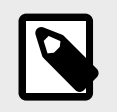

NOTE

The investigator's brochure is not mandatory if you are submitting a PMCF/PMPF notification.

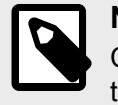

# NOTE

Click **delete** to replace the uploaded file with another one, or **remove** to eliminate the document instance (only available when there are at least two file instances).

- 4. The following documents will not be publicly available:
  - Investigator's brochure
  - Clinical investigation/Performance study plan (for CI/PS application only)
  - PMCF/PMPF investigation plan (for PMCF/PMPF only)
  - Technical documentation as risk analysis, test report, etc.
  - Overall synopsis of clinical investigation/performance study (Referenced in MDR Chapter II 3.1.5 in annex XV/IVDR Part A 2.3.2 (g) in annex XIII)
  - Statement of conformity
- 5. The following documents will be **public**:
  - Scientific opinion/Expert panel views
  - Description of the arrangements to comply with the applicable rules on the protection and confidentiality of personal data/personal information
- 6. The following documents will be **public only once the End report and summary** of the CI/PS or PMCF/PMPF are published.
  - Clinical investigation/Performance study plan
  - PMCF/PMPF investigation plan
- 7. For these documents, you will be asked to **confirm that they do not contain private information**. To do it, you must tick the box.

| Thoose file | Browse |
|-------------|--------|
|-------------|--------|

8. If the document has private information, do not tick the box. Instead, you must **upload a redacted version** of the document to make it public.

| Choose file                                               | Browse                      |
|-----------------------------------------------------------|-----------------------------|
| ☐ This document is foreseen to be public.                 |                             |
| Please confirm that the file does not contain any private | information                 |
| If required, please upload a redacted version of the doct | ument to make public below. |
|                                                           |                             |
| Add public version                                        |                             |

- 9. On the clinical/performance evaluation plan, reply Yes or No to the question Will the relevant document(s) be uploaded?
- 10. **If you reply Yes**, you will be asked to provide the Clinical/Performance evaluation plan.

| * Will the relevant document(s) be uploaded? |        |
|----------------------------------------------|--------|
| Choose file                                  | Browse |

**If you reply No**, you will be asked to provide the *Clinical/Performance evaluation plan reference number*.

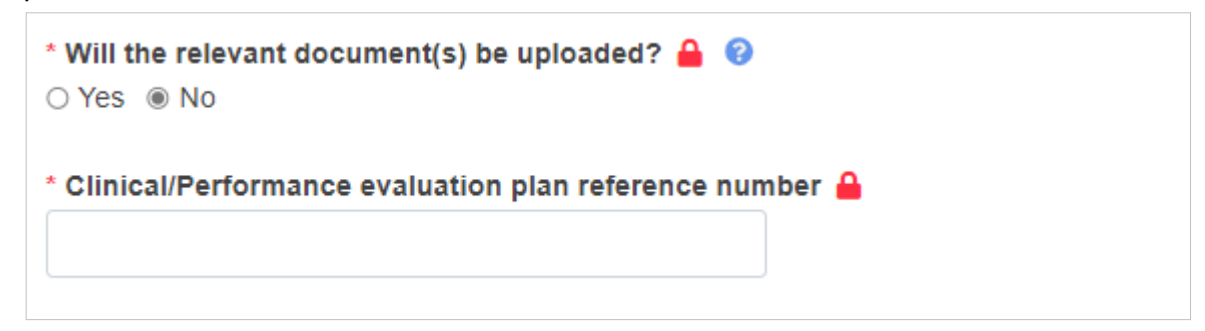

11. At the end of the screen, **acknowledge the Ethics Committee statement**, i.e., the Competent Authority may contact the Ethics Committee that is assessing or has assessed the application.

| Ethics Committee | _ I understand that the Competent Authority may contact the Ethics Committee that is assessing or has assessed |
|------------------|----------------------------------------------------------------------------------------------------|
| statement 🔒      | the application                                                                                                |

# 3.1.7 Investigational/Study device(s)

Click Investigational/study device(s) in the left menu.

Click + Investigational/Study device(s) to expand the section.

|          |       | 1/01   |       | 1      | / \ |
|----------|-------|--------|-------|--------|-----|
| Investio | ation | al/Sti | Idv c | 10VICA | (0) |
|          | auon  | anou   | uuv ( |        | 131 |

+ Investigational/Study device

Add

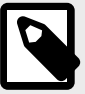

# NOTE

For each Investigational/Study device(s), the system generates a new sub-section under the *Language-specific investigational/study device(s) information* header of the *National Information* section with the same identifier as the *Investigational/Study device(s)*.

# Previous investigation/study?

Reply Yes or No to the question Has this device been previously investigated/studied in a CI/PS or PMCF/PMPF within the EU?

If you reply Yes, a new field will appear for you to provide the relevant reference number(s) (such as SIN, CIV-ID, other reference(s)) of the previous CI/PS(s) or PMCF/PMPF(s).

| Yes                                        | Clear                                                                                    |
|--------------------------------------------|------------------------------------------------------------------------------------------|
|                                            |                                                                                          |
| ease provide the relevant r                | ference number(s) (such as SIN, CIV-ID, other reference(s)) of the previous CI/PS(s) or  |
| ease provide the relevant r<br>MCF/PMPF(s) | eference number(s) (such as SIN, CIV-ID, other reference(s)) of the previous CI/PS(s) or |

# **Device information**

- 1. Reply Yes or No to the question Do any of the following device types apply?
- 2. If you reply Yes, select the Device type(s):

| * Device type<br>Check all Uncheck all               |
|------------------------------------------------------|
| Implantable                                          |
| Active device                                        |
| Measuring function                                   |
| Reusable surgical instrument                         |
| Intended to administer or remove medicinal substance |
| System                                               |
| Non-medical purpose                                  |
| Sterile                                              |
| Software                                             |

- 3. Reply to the question *Is the device CE marked?*
- 4. Based on the response, certain fields will become available (and mandatory) or not:

| Is the device CE<br>marked? | Yes | Is the device registered in EUDAMED? | Yes | Provide: <ul> <li>Unique Device Identification (UDI-DI / EUDAMED ID)</li> </ul>                        |
|-----------------------------|-----|--------------------------------------|-----|----------------------------------------------------------------------------------------------------|
|                             |     |                                      |     | Confirm that the CE-marked device will be used outside the scope of its CE mark     by ticking the box |
|                             |     |                                      | No  | Provide:                                                                                               |
|                             |     |                                      |     | UDI-DI - not registered in EUDAMED                                                                     |
|                             |     |                                      |     | Issuing entity                                                                                         |
|                             |     |                                      |     | Confirm that the CE-marked device will be used outside the scope of its CE mark     by ticking the box |
|                             | No  | No further action                    |     |                                                                                                    |

5. Reply Yes or No to the question Is a Notified Body involved?

| is a mandatory field |  |
|----------------------|--|
| Yes                  |  |
| No <b>mber</b>       |  |
| liber                |  |

6. If you reply Yes, you must select from the drop-down list the Notified Body number.

| Yes                     | - Clear                        |  |
|-------------------------|--------------------------------|--|
| Notified Body numb      | er                             |  |
|                         |                                |  |
| 1639 - SGS Belgium N    | /                              |  |
| 0546 - CERTIQUALITY     | S.r.l.                         |  |
| 0050 - National Standar | ds Authority of Ireland (NSAI) |  |
| 0537 - Eurofins Expert  | Services Oy                    |  |
| 0459 - GMED SAS         |                                |  |
| 1912 - DAREII Services  | B.V.                           |  |
| 0197 - TÜV Rheinland l  | .GA Products GmbH              |  |
| 0344 - DEKRA Certifica  | tion B.V.                      |  |
| 2862 - Intertek Medical | Notified Body AB               |  |
| 1026 TUV Deciplored     | talia SDI                      |  |

7. Once you select the Notified Body number, its data will be displayed.

| Confirmation is a mandate      | ry field                                                |                 |
|--------------------------------|---------------------------------------------------------|-----------------|
| * Is a Notified Body involved? |                                                         |                 |
| Yes                            | - Clear                                                 |                 |
|                                |                                                         |                 |
| Notified Body number           |                                                         |                 |
| Actor ID/SRN:                  | 0044                                                    | Change          |
|                                | 0011                                                    | p <u>onungo</u> |
| Organisation name:             | TÜV NORD CERT GmbH                                      |                 |
| Address:                       | Langemarckstraße 20, 45141 Essen 45141 Essen<br>Germany |                 |

8. To change the Notified Body number click Change at the top right of the grey box.

| Confirmation is a mandat       | ory field                                               |          |
|--------------------------------|---------------------------------------------------------|----------|
| * Is a Notified Body involved? |                                                         |          |
| Yes                            | - Clear                                                 |          |
| Notified Pedy number           |                                                         |          |
| Notified Body number           |                                                         |          |
| Actor ID/SRN:                  | 0044                                                    | <u> </u> |
| Organisation name:             | TÜV NORD CERT GmbH                                      |          |
| Address:                       | Langemarckstraße 20, 45141 Essen 45141 Essen<br>Germany |          |
|                                |                                                         |          |

# Investigational/Study device details

- 1. In this section provide the details of the device:
  - Device ID
  - Device name
  - Device trade name
  - EMDN nomenclature code
  - Nomenclature text/ Description of the device and its intended use retrieved automatically based on the code selected
  - Risk class (choose from the list only one option is possible)
  - Device description
  - Intended (clinical) purpose

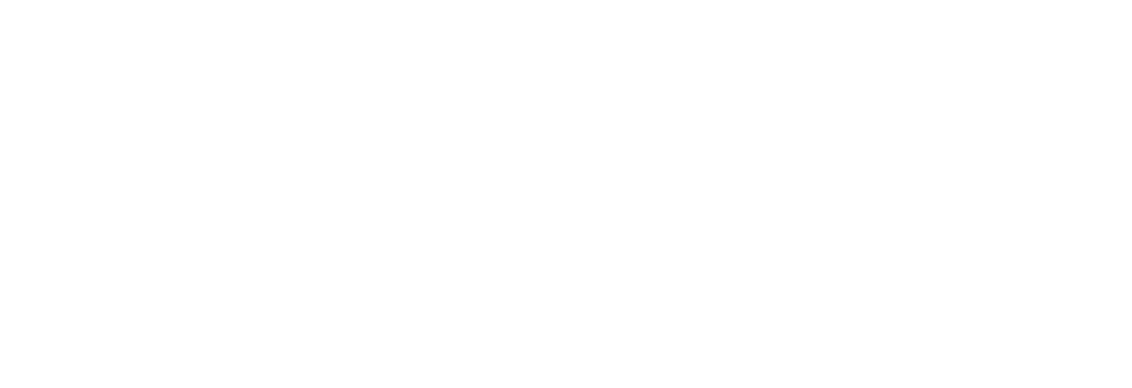
| Device ID (like model number/                                                                                                    | /version)                                      |
|----------------------------------------------------------------------------------------------------|------------------------------------------------|
| dfdf                                                                                                    |                                                |
| *Device name                                                                                                    |                                                |
|                                                                                                    |                                                |
| Device trade name                                                                                                    |                                                |
|                                                                                                    |                                                |
| * EMDN nomenclature code                                                                                                    |                                                |
| Please select                                                                                                    | -                                              |
| * Nomenclature text/ Descriptio                                                                                                    | on of the device and its intended use          |
|                                                                                                    | 0                                              |
|                                                                                                    |                                                |
|                                                                                                    |                                                |
|                                                                                                    |                                                |
| Nomenclature text/ Description of the dev                                                                                                    | vice and its intended use is a mandatory field |
| Risk Class                                                                                                    |                                                |
| O CLASS III                                                                                                    |                                                |
| O CLASS IIb                                                                                                    |                                                |
| ○ CLASS IIa                                                                                                    |                                                |
| 0 02 100 114                                                                                                    |                                                |
| CLASS I                                                                                                    |                                                |
| <ul> <li>CLASS I</li> <li>*Device description</li> </ul>                                                                                        |                                                |
| <ul> <li>CLASS I</li> <li>*Device description</li> </ul>                                                                                        | •                                              |
| CLASS I     *Device description                                                                                                    | ()                                             |
| <ul> <li>CLASS I</li> <li>*Device description</li> <li>Device description is a mandatory field</li> <li>*Intended (clinical) purpose</li> </ul> | 0                                              |
| <ul> <li>CLASS I</li> <li>*Device description</li> <li>Device description is a mandatory field</li> <li>*Intended (clinical) purpose</li> </ul> | 0                                              |

2. Reply Yes or No to the question Does the device contain or incorporate medicinal substance(s)?

| Voc | ncorporate medicinal substance(s)? is a mandatory field |
|-----|---------------------------------------------------------|
| 165 | hame(s)                                                 |
| No  |                                                         |

3. If you reply Yes, you must provide the name of the medicinal substance.

| Does the device contain or in         | ncorporate medicinal substance(s)? |
|---------------------------------------|------------------------------------|
| Yes                                   | - Clear                            |
| Medicinal substance name(s)           | )                                  |
|                                       | 0                                  |
| ledicinal substance name(s) is a mand | atory field                        |

4. To add more medicinal substances click Add.

| *Medicinal substance name(s)                     |   |  |
|--------------------------------------------------|---|--|
|                                                  | 0 |  |
| Medicinal substance name(s) is a mandatory field |   |  |
| Add                                              |   |  |

5. Reply Yes or *No* to the question *Does the device include human blood or plasma derivatives?* 

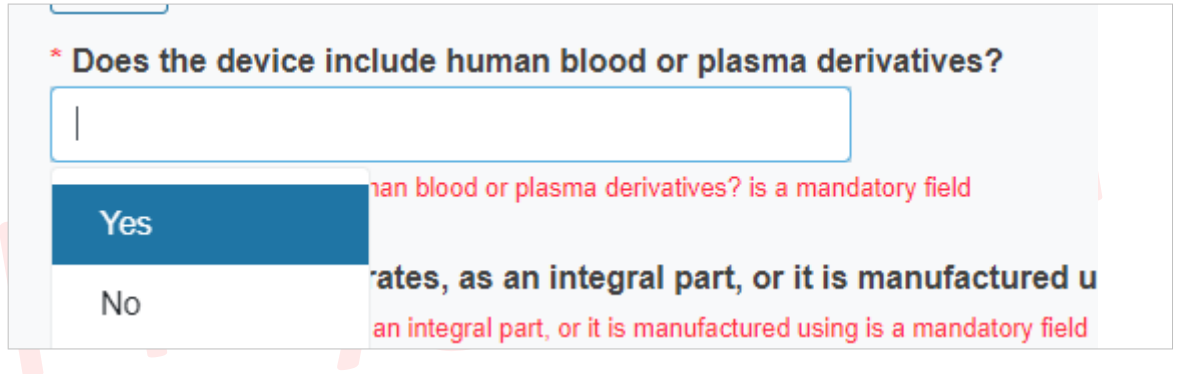

6. Reply Yes or No to the question Does the device incorporate, as an integral part, or is it manufactured using non-viable biological substances?

If you reply Yes, you must complete the relevant value(s) for the field *Please select* the appropriate value(s).

#### You can select several options.

| * Does the device incorporate            | e, as an integral part, or is   | it manufactured using non-viable biological substances? |  |
|------------------------------------------|---------------------------------|---------------------------------------------------------|--|
| Yes                                      | ✓ C                             | Xear                                                    |  |
| * Please select the appropriat           | e value(s)                      |                                                         |  |
| Please select the appropriate value(s) i | s a mandatory field             |                                                         |  |
| Check all Uncheck all                    |                                 |                                                         |  |
| Non-viable tissues of human              | n origin or their derivatives w | vith an ancillary action                                |  |
| Non-viable cells of human o              | rigin or their derivatives with | n an ancillary action                                   |  |
| Non-viable tissues of anima              | origin or their derivatives w   | vith an ancillary action                                |  |
| Non-viable cells of animal or            | rigin or their derivatives with | an ancillary action                                     |  |
| Non-viable biological substa             | nce other than those referre    | ed to in the previous points                            |  |

7. Reply Yes or No to the question Has the device been subject to scientific views/an opinion from an Expert Panel and/or EURL?

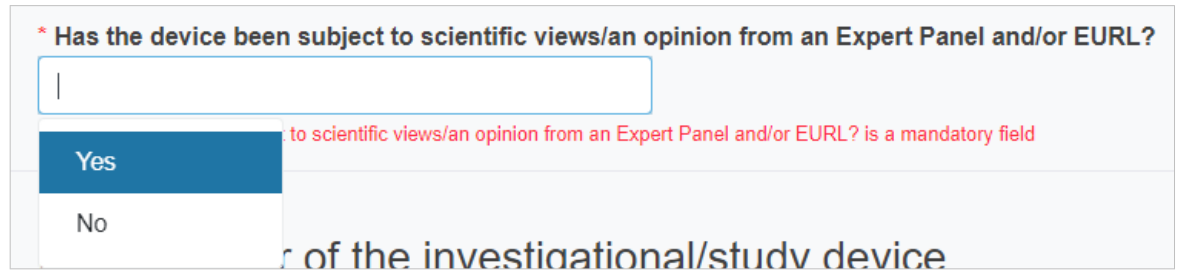

### Manufacturer of the investigational/study device and Manufacturer information

Reply Yes or No to the question Is the manufacturer the same as the sponsor?

|     | e as the sponsor? is a mandatory field |  |
|-----|----------------------------------------|--|
| Yes | registered in EUDAMED?                 |  |
| No  | - Clear                                |  |
|     |                                        |  |

- is not CE marked or
- is CE marked but it is not registered in EUDAMED,

you need to reply reply Yes or No to the question Is the manufacturer registered in EUDAMED?

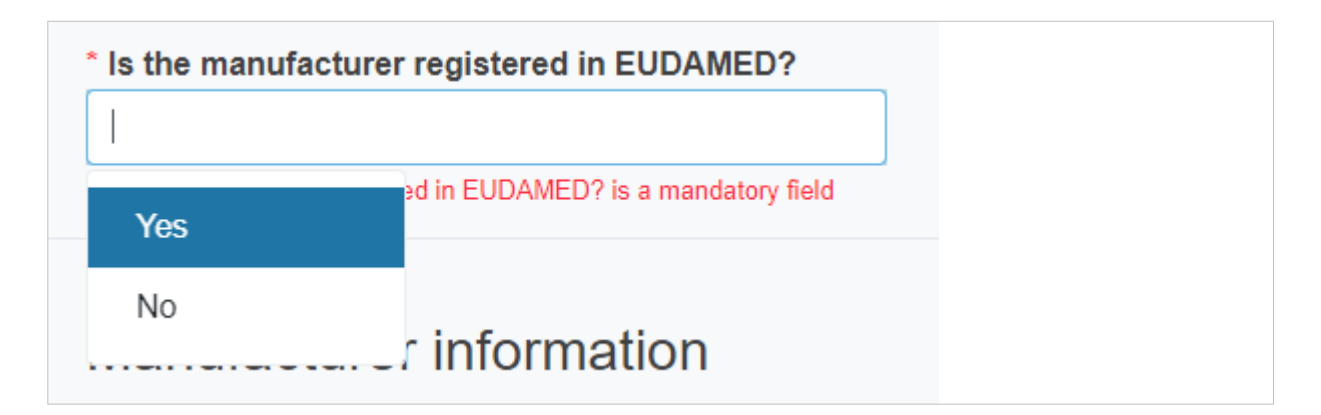

If you reply Yes, you will be asked to select from the dropdown list the Actor ID/SRN of the manufacturer.

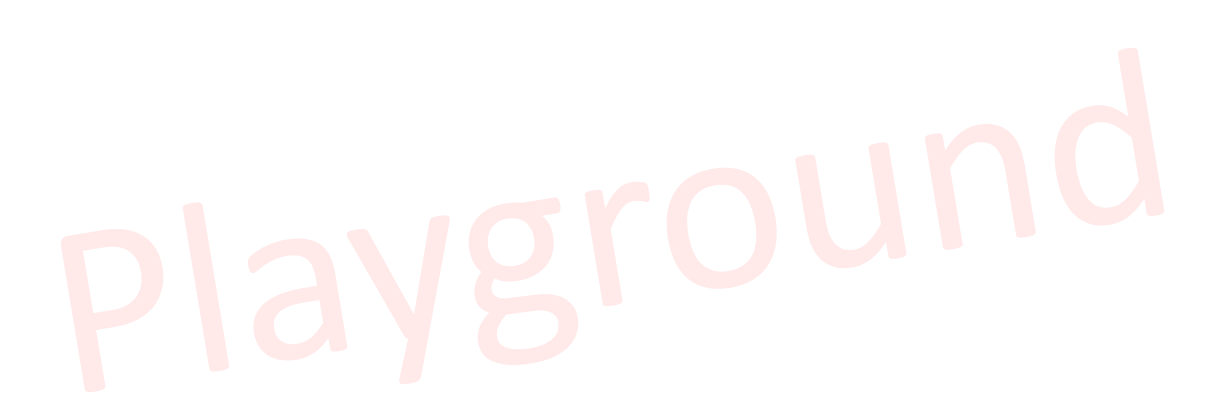

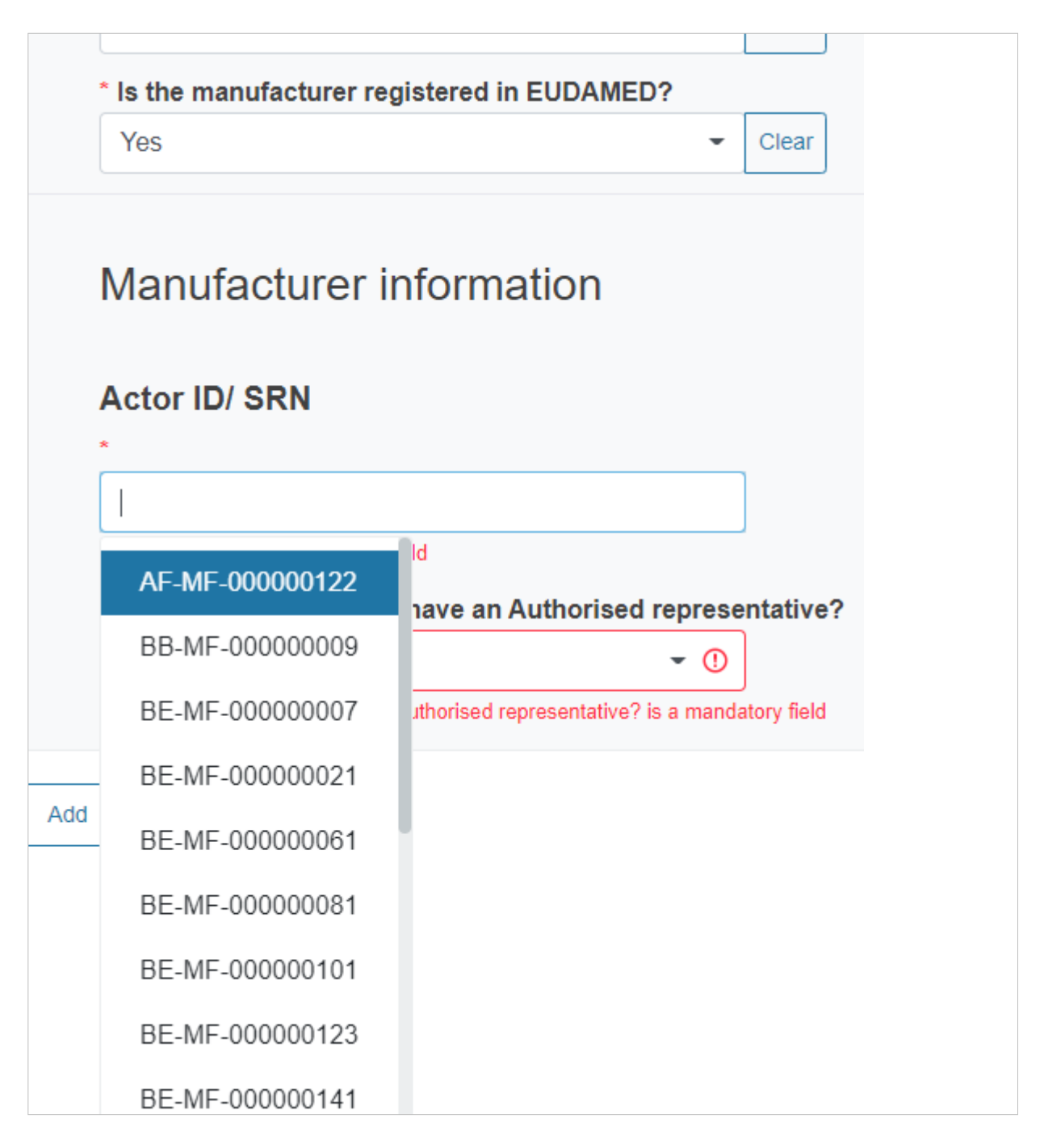

You will also have to indicate if the manufacturer has an authorised representative. If you reply *Yes*, you must select from the dropdown list its Actor ID/SRN as well.

| * Does the manufacture | r have an Authorised represe | ntative? |
|------------------------|------------------------------|----------|
| Yes                    | •                            | Clear    |
| Actor ID/SRN           |                              | ]        |
| BE-AR-000000002        | ld                           | ]        |
| BE-AR-00000003         |                              |          |
| BE-AR-000000005        |                              |          |
| BE-AR-00000006         |                              |          |
| BE-AR-00000082         |                              |          |
| BE-AR-000000121        |                              |          |
| BE-AR-000000142        |                              |          |

If the **manufacturer is not registered** in EUDAMED you must provide its details. The details of the contact person will not be made publicly available.

| lanufacturer information           |              |
|------------------------------------|--------------|
| Manufacturer                       |              |
| *Organisation name                 |              |
| *Street number                     | *Postal code |
| *City name                         | * Country    |
| *Telephone number                  | *Email       |
|                                    |              |
| Contact person of the manufacturer |              |
| *First name 🔒                      | *Last name 🔒 |
| *Telephone number 🔒                | *Email 🔒     |
|                                    |              |

Below you can find a **summary table** where you can check the data you need to provide depending on certain conditions.

| Do I need to provide<br>the following data?                                             | The device is not CE<br>marked - CI/PS only,<br>option not applicable<br>for PMCF/PMPF | The device is CE<br>marked but is<br>not registered in<br>EUDAMED | The device is regis                                                             | tered in EUDAMED                                                                    |
|-----------------------------------------------------------------------------------------|----------------------------------------------------------------------------------------|-------------------------------------------------------------------|---------------------------------------------------------------------------------|-------------------------------------------------------------------------------------|
|                                                                                         |                                                                                        |                                                                   | CI/PS                                                                           | PMCF/PMPF                                                                           |
| UDI-DI/EUDAMED ID                                                                       |                                                                                        |                                                                   | Yes                                                                             | Yes                                                                                 |
| UDI-DI - not registered in<br>EUDAMED                                                   |                                                                                        | Yes                                                               |                                                                                 |                                                                                     |
| Issuing entity                                                                          |                                                                                        | Yes                                                               |                                                                                 |                                                                                     |
| I confirm that the CE-marked<br>device will be used outside<br>the scope of its CE mark |                                                                                        | Yes, for CI/PS only                                               | Yes                                                                             |                                                                                     |
| I confirm that the CE-marked<br>device will be used within the<br>scope of its CE mark  |                                                                                        | Yes, for PMCF/PMPF only                                           |                                                                                 | Yes                                                                                 |
| Investigational/Study device                                                            | details                                                                                |                                                                   |                                                                                 |                                                                                     |
| Device ID (like Model<br>number / Version)                                              | Yes                                                                                    | Yes                                                               | Yes                                                                             | Yes                                                                                 |
| Device name                                                                             | Yes                                                                                    | Yes                                                               | Only if different from<br>registered device data                                |                                                                                     |
| Device trade name                                                                       | Yes                                                                                    | Yes                                                               | Only if different from<br>registered device data                                |                                                                                     |
| EMDN nomenclature code<br>and nomenclature text                                         | Yes                                                                                    | Yes                                                               | Select the EMDN code of the registered device that applies to the current CI/PS | Select the EMDN code of the registered device that applies to the current PMCF/PMPF |
| Risk Class                                                                              | Yes                                                                                    | Yes                                                               | Yes                                                                             |                                                                                     |
| Device description                                                                      | Yes                                                                                    | Yes                                                               | Yes                                                                             | Yes                                                                                 |

| Do I need to provide<br>the following data?                                                                               | The device is not CE<br>marked - CI/PS only,<br>option not applicable<br>for PMCF/PMPF | The device is CE<br>marked but is<br>not registered in<br>EUDAMED | The device is regis | tered in EUDAMED |
|----------------------------------------------------------------------------------------------------|----------------------------------------------------------------------------------------|-------------------------------------------------------------------|---------------------|------------------|
| Intended (clinical) purpose                                                                                               | Yes                                                                                    | Yes                                                               | Yes                 | Yes              |
| Does the device contain<br>or incorporate medicinal<br>substance(s)?                                                      | Yes                                                                                    | Yes                                                               |                     |                  |
| Does the device include<br>human blood or plasma<br>derivatives?                                                          | Yes                                                                                    | Yes                                                               | Yes                 |                  |
| Does the device incorporate,<br>as an integral part, or is<br>it manufactured using non-<br>viable biological substances? | Yes                                                                                    | Yes                                                               | Yes                 | Yes              |
| Has the device been subject<br>to scientific views/an opinion<br>from an Expert Panel and/or<br>EURL?                     | Yes                                                                                    | Yes                                                               | Yes                 | Yes              |
| Manufacturer of the investiga                                                                                             | tional/study device                                                                    |                                                                   |                     |                  |
| Is the manufacturer the same as the sponsor?                                                                              | Yes                                                                                    | Yes                                                               | Yes                 | Yes              |
| Is the manufacturer registered in EUDAMED                                                                                 | Yes                                                                                    | Yes                                                               |                     |                  |

You need to provide the authorised representative details only if the manufacturer is registered in EUDAMED **and** the country of the manufacturer is non-EU.

#### 3.1.8 Comparator

- 1. Click **Comparator** from the left menu.
- 2. Indicate if there is at least one Comparator that is a medical device and if there is at least one Comparator other than a medical device, by selecting *Yes* or *No*.

| Please select                    | *               |
|----------------------------------|-----------------|
| there at least one comparator of | her than a medi |
| there at least one comparator of | her than a medi |
| there at least one comparator of | her than a med  |

3. If you reply Yes to the first question, a new sub-section will appear for you to choose the type of Comparator device, which depends on the legislation selected in the first step.

| Comparator                    |
|-------------------------------|
| - Comparator                  |
| *Kind of comparator           |
| andatory field Medical device |

4. If you reply Yes to the second question, the system will display a list for you to choose the type of Comparator. You can select more than one option.

| Yes                                                          | •                                              | Clear |
|--------------------------------------------------------------|------------------------------------------------|-------|
| Type of comparator(s) oth<br>ype of comparator(s) other than | ner than device<br>device is a mandatory field |       |
| Therapy                                                      |                                                |       |
| Placebo                                                      |                                                |       |
|                                                              |                                                |       |

- 5. The following Comparators require further information:
  - · Medical device
  - IVD medical device
  - IVD medical device according to Art 5(5) of the IVDR
- 6. To fill in the information of the above Comparators, follow the explanation presented in the chapter *Investigational/Study device(s)*.

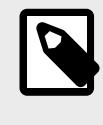

#### NOTE

For each Comparator device, the system generates a new sub-section under the *Language-specific Comparator device(s) information* header of the *National Information* section with the same identifier as the Comparator.

7. Below you can find a summary table where you can check the data you need to provide depending on certain conditions.

| Do I need to provide<br>the following data?                                                                                                    | The medical device<br>Comparator is not<br>CE marked - CI/PS<br>only, option not<br>applicable for PMCF/<br>PMPF | The medical device<br>Comparator is CE<br>marked but is<br>not registered in<br>EUDAMED | The medical devi<br>registered i | ce Comparator is<br>n EUDAMED |
|----------------------------------------------------------------------------------------------------|----------------------------------------------------------------------------------------------------|-----------------------------------------------------------------------------------------|----------------------------------|-------------------------------|
|                                                                                                    |                                                                                                    |                                                                                         | CI/PS                            | PMCF/PMPF                     |
| UDI-DI / EUDAMED ID                                                                                                    |                                                                                                    |                                                                                         | Yes                              | Yes                           |
| UDI-DI - not registered in<br>EUDAMED                                                                                                    |                                                                                                    | Yes                                                                                     |                                  |                               |
| Issuing entity                                                                                                    |                                                                                                    | Yes                                                                                     |                                  |                               |
| I confirm that the CE-<br>marked device will be used<br>outside the scope of its CE<br>mark                                                          |                                                                                                    | Yes (PMCF/PMPF)                                                                         |                                  | Yes                           |
| Will the CE-marked<br>Comparator medical device<br>be used in the clinical<br>investigation/performance<br>study within the scope of its<br>CE mark? |                                                                                                    | Yes (CI/PS)                                                                             | Yes                              |                               |
| Investigational/Study device                                                                                                    | e details                                                                                                    |                                                                                         |                                  |                               |
| Device ID (like Model<br>number / Version)                                                                                                    | Yes                                                                                                    | Yes                                                                                     |                                  |                               |
| Device name                                                                                                    | Yes                                                                                                    | Yes                                                                                     |                                  |                               |
| Device trade name                                                                                                    | Yes                                                                                                    | Yes                                                                                     |                                  |                               |
| EMDN nomenclature code<br>and nomenclature text                                                                                                    |                                                                                                    |                                                                                         |                                  |                               |
| Risk Class                                                                                                    | Yes                                                                                                    | Yes                                                                                     |                                  |                               |
| Device description                                                                                                    | Yes                                                                                                    | Yes                                                                                     | Yes                              | Yes                           |
| Intended (clinical) purpose                                                                                                    | Yes                                                                                                    | Yes                                                                                     | Yes                              | Yes                           |
| Does the device contain<br>or incorporate medicinal<br>substance(s)?                                                                                 | Yes                                                                                                    | Yes                                                                                     |                                  |                               |
| Does the device include<br>human blood or plasma<br>derivatives?                                                                                     | Yes                                                                                                    | Yes                                                                                     |                                  |                               |
| Does the device<br>incorporate, as an integral<br>part, or is it manufactured<br>using non-viable biological<br>substances?                          | Yes                                                                                                    | Yes                                                                                     |                                  |                               |
| Has the device been subject<br>to scientific views/an opinion<br>from an Expert Panel and/or<br>EURL?                                                | Yes                                                                                                    | Yes                                                                                     |                                  |                               |
| Manufacturer of the investig                                                                                                    | gational/study device                                                                                            |                                                                                         |                                  |                               |
| Is the manufacturer the same as the sponsor?                                                                                                    | Yes                                                                                                    | Yes                                                                                     |                                  |                               |
| Is the manufacturer registered in EUDAMED                                                                                                    | Yes                                                                                                    | Yes                                                                                     |                                  |                               |
| Manufacturer Actor ID /<br>SRN or Manufacturer details                                                                                               | Yes                                                                                                    | Yes                                                                                     |                                  |                               |

#### 3.1.9 National information

Click National Information (country name) in the left menu.

#### National clinical investigation/performance study information

#### **IMPORTANT**

If you are submitting an application for additional country(ies) or a pre-existing application/notification for which an EU SIN exists, this section is not pre-populated and you need to fill in the national information for each additional country(ies).

1. At the top of the screen, every national information section (one per country, in case of an application for coordinated assessment), you can see the national single identification number (SIN).

National Single Identification Number CI-LV-2023-022152

2. Indicate the expected number of subjects for the country.

3. Reply Yes or No to the question Is the sponsor commercial?

| *Is the sponsor | commercial?       |   |
|-----------------|-------------------|---|
| Yes             | nt Authority 🔒    |   |
| No              | · · · · · · · · · | • |

- 4. Provide the details of the Local Competent Authority:
  - Identification of the Local Competent Authority (the system will give you the relevant results) this value determines the Competent Authority that will validate and authorise (when relevant) the submission
  - · Responsible Ethics Committee for the entire country
  - Responsible Ethics Committee opinion (define if is Positive, Negative or Unknown).

| Please select   |               |                  | -         |  |
|-----------------|---------------|------------------|-----------|--|
| Responsible Eti | nics Committe | e for the entire | country A |  |
|                 | lies commune  |                  |           |  |
|                 |               |                  |           |  |

#### National investigational/study site(s)

- 1. Provide the details of the site:
  - Site number
  - · Site name
  - Site address

| Site number    |                |  |
|----------------|----------------|--|
|                |                |  |
|                |                |  |
| *Site name     |                |  |
|                |                |  |
|                |                |  |
| - Site address |                |  |
| *0//           |                |  |
| *Street        | ~Street number |  |
|                |                |  |
| *Postal code   | *City name     |  |
|                |                |  |

2. To add more sites, click Add.

| National investigational/study site(s) |  |
|----------------------------------------|--|
| + Site                                 |  |
| Add                                    |  |

- 3. Provide the details of the investigator:
  - Investigator role
  - · Clinical department
  - · Investigator details (first name, last name, telephone number and email)

| Investigator information                     |               |
|----------------------------------------------|---------------|
| - Investigator information                   |               |
|                                              |               |
| * Investigator role                          |               |
|                                              |               |
| <ul> <li>Other (sub-)investigator</li> </ul> |               |
|                                              |               |
| * Clinical department 🔒                      |               |
|                                              |               |
|                                              |               |
| Investigator details                         |               |
|                                              |               |
| * First name 🔒                               | * Last name 🔒 |
|                                              |               |
|                                              |               |
| * leiepnone number                           |               |
|                                              |               |
|                                              |               |
|                                              |               |
| Add                                          |               |
|                                              |               |

4. To add more investigators you need to have the *Site* section expanded. Then click *Add*.

| - Investigator details |               |  |
|------------------------|---------------|--|
| * First name 🔒         | * Last name 🔒 |  |
|                        |               |  |
| * Telephone number 🔒   | * Email 🔒     |  |
|                        |               |  |
|                        |               |  |
| * Clinical department  |               |  |
|                        |               |  |
|                        |               |  |
|                        |               |  |
| Add                    |               |  |

- 5. Provide the Documents related to the investigational/study site:
  - CV of the investigator
  - All information related to the suitability of center including signature
  - All information related to the suitability of center excluding signature \*

· Other national requirements

| of the investigators 🔒                                                                                                    |              |
|----------------------------------------------------------------------------------------------------|--------------|
| Choose file                                                                                                    | Browse       |
| Add document                                                                                                    |              |
| information related to the suitability of center including signature $igoplus$                                                                                                    |              |
| Choose file                                                                                                    | Browse       |
|                                                                                                    |              |
| Add document                                                                                                    |              |
| Il information related to the suitability of center excluding signature                                                                                                    |              |
| Choose file                                                                                                    | Browse       |
|                                                                                                    |              |
| <ul> <li>This document is foreseen to be public.</li> <li>Please confirm that the file does not contain any private information</li> </ul>                                                                                                    |              |
| <ul> <li>This document is foreseen to be public.</li> <li>Please confirm that the file does not contain any private information</li> <li>If required, please upload a redacted version of the document to make p</li> </ul>                                                                      | ublic below. |
| <ul> <li>This document is foreseen to be public.</li> <li>Please confirm that the file does not contain any private information</li> <li>If required, please upload a redacted version of the document to make p</li> <li>Add public version</li> </ul>                                          | ublic below. |
| <ul> <li>This document is foreseen to be public.</li> <li>Please confirm that the file does not contain any private information</li> <li>If required, please upload a redacted version of the document to make p</li> <li>Add public version</li> </ul>                                          | ublic below. |
| <ul> <li>This document is foreseen to be public.</li> <li>Please confirm that the file does not contain any private information</li> <li>If required, please upload a redacted version of the document to make p</li> <li>Add public version</li> </ul> Add document her national requirements A | ublic below. |

\* For this document **you must acknowledge that it does not contain private information**, as it is expected to be public. To do it, tick the box.

6. Select the language(s) in which you will provide the national information from the dropdown list.

| of the application. |
|---------------------|
|                     |
| al information      |
|                     |
|                     |

7. You can add more languages by clicking Add.

| *Select the language(s) in which you wi | ill provide the | nation |
|-----------------------------------------|-----------------|--------|
| German                                  | -               | Clear  |
| Add                                     |                 |        |

8. As soon as a language is defined in the field above, the system will generate the relevant number of dedicated *National language-specific information* sections:

| * Select the language(s) in which you will provide | the national information |        |
|----------------------------------------------------|--------------------------|--------|
| French                                             | ▼ Clear                  | Remove |
| German                                             | - Clear                  | Remove |
| Add                                                |                          |        |
| National language-specific info                    | ormation                 |        |
| + National language-specific information           |                          |        |
| + National language-specific information           |                          |        |
|                                                    |                          |        |

#### National language-specific information

- 1. Provide the following information of the CI/PS in the relevant national language:
  - Full title
  - Title for lay people
  - Description for Design methodology Other only if this value was selected for Design methodology previously
  - Description for Type of subjects Other only if this value was selected for Type of subjects previously
  - Primary objective
  - · Secondary objective
  - Other objective(s)
  - Primary endpoint
  - · Secondary endpoint
  - Other endpoint(s)
  - Overall synopsis
  - Inclusion criteria
  - Exclusion criteria

2. National language-specific Investigational/study (and Comparator) device(s) information sections:

National language-specific investigational/study device(s) information

- + Device [12121212121]
- + Device [Device id that I entered]
- + Device [this is the UDI-DI that is not registered in EUDAMED]

National language-specific comparator device(s) information

- + Device [12312121]
- + Device [this is the device id]
- 3. As soon as the sections *Investigational/Study devices* and *Comparator* are filled in, the system will create the correct number of sub-sections, if any.
- 4. For each sub-section (*Investigational/Study device(s)* and *Comparator*), provide the following information in the relevant language:
  - Device name not applicable to PMCF/PMPF notification or to the Comparator section
  - Device trade name not applicable to PMCF/PMPF notification or to the Comparator section
  - Device description
  - Intended (clinical) purpose
- 5. Provide the following documents in the national language:
  - Instruction for use
  - Informed consent/Patient information leaflet \*
  - Ethics Committee opinion \*
  - Proof of insurance
  - · Other national requirements

\* For these documents **you must acknowledge that they do not contain private information**, as they are expected to be public. To do it, tick the box.

| choose file | Browse |
|-------------|--------|
|-------------|--------|

### 6. If you are uploading a document that is expected to be public and it contains private information, you must **upload a redacted version**. To do it, click *Add public version*.

| Choose file                                      | Browse                              |
|--------------------------------------------------|-------------------------------------|
| This document is foreseen to be public.          |                                     |
| Please confirm that the file does not contain an | y private information               |
| If required, please upload a redacted version of | f the document to make public belov |

## 4 Submit an application/ notification

1. Once you have completed the application, click **Submit** at the top right of the screen.

| CURRENT ACTOR: Sponsor, IT-SP-000007947, Sponsor C | organisation - Italy [Italy] |
|----------------------------------------------------|------------------------------|
|                                                    |                              |
|                                                    |                              |
|                                                    | Submit                       |
|                                                    |                              |

2. A pop-up window will appear for you to complete your action.

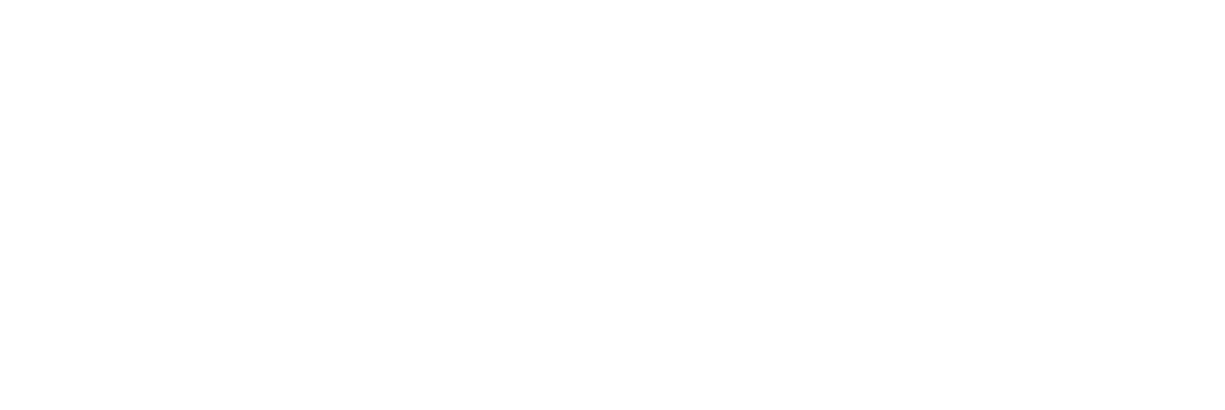

| I/PS application that was allowed  | to start before EUDAMED CI/F | PS was available: Are you sure you wa                      |
|------------------------------------|------------------------------|------------------------------------------------------------|
| submit this (version of the) form? |                              |                                                            |
| Draft<br>With Submitter            | Draft<br>With Submitter      | Under validation<br>With Competent Authority for validatio |
|                                    |                              |                                                            |
|                                    |                              |                                                            |
| Comments                           |                              |                                                            |
| Comments                           |                              |                                                            |
| Comments<br>Attachment (PDF)       |                              |                                                            |

3. If you are not yet ready to submit the application, click **Close**. The record will remain in *Draft* state.

To confirm the submission, click **Complete action**.

| PS application that was allowed t  | to start before EUDAMED CI/F | 2S was available: Are you sure you wa                       |
|------------------------------------|------------------------------|-------------------------------------------------------------|
| submit this (version of the) form? | •                            |                                                             |
| Draft<br>With Submitter            | Draft<br>With Submitter      | Under validation<br>With Competent Authority for validation |
|                                    |                              |                                                             |
|                                    |                              |                                                             |
| Comments                           |                              |                                                             |
| Comments                           |                              |                                                             |
| Comments<br>Attachment (PDF)       |                              |                                                             |
| Comments                           |                              |                                                             |

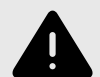

#### WARNING

If there is any field that is not completed correctly, the system will display the blocking error(s) at the right-hand side at the top of the screen.

| CURRENT ACTOR: Sponsor, IT-SP-000007947, Sponsor Organisation - Italy [Italy] |        | No "Ethics Committee statement" provided in section Ethics Committee statement | × |
|-------------------------------------------------------------------------------|--------|--------------------------------------------------------------------------------|---|
|                                                                               |        | Go to validation error                                                         |   |
|                                                                               |        | No remaining validation errors                                                 | × |
|                                                                               | Submit | Clear all validation messages                                                  |   |

1. Click on *Go to validation error* to be guided to the appropriate section and field that generates the error so that you can directly correct the information.

| Add document                    |                                                                                                    |                      | No "Ethics Committee statement" provided in section Ethics Committee statement | × |
|---------------------------------|----------------------------------------------------------------------------------------------------|----------------------|--------------------------------------------------------------------------------|---|
| Clinical/Porform                | ance evaluation plan                                                                                                    |                      |                                                                                |   |
| Cirrical/Fertorina              |                                                                                                    |                      | No remaining validation errors                                                 | × |
|                                 | ti(s) be uploaded? 💼 🐨                                                                                                    |                      | Clear all validation messages                                                  |   |
| * Clinical/Performance eva      | luation plan 🔒                                                                                                    |                      |                                                                                |   |
| test.pdf                        | Delete                                                                                                    |                      |                                                                                |   |
| Add document                    |                                                                                                    |                      |                                                                                |   |
| Ethics Committe                 | ee statement                                                                                                    |                      |                                                                                |   |
| * Ethics Committee<br>statement | I understand that the Competent Authority may contact the Ethics Committee that is asses<br>the application<br>Ethics Committee statement is a mandatory field | sing or has assessed |                                                                                |   |

- 2. Click on *Clear all validation messages* to hide the messages.
- If several error messages apply, the system will only show the first 3 error messages in an individual orange box followed by a blue box that tells you how many additional errors remain.
   These additional errors will be displayed gradually once the first 3 errors have

I hese additional errors will be displayed gradually once the first 3 errors have been corrected.

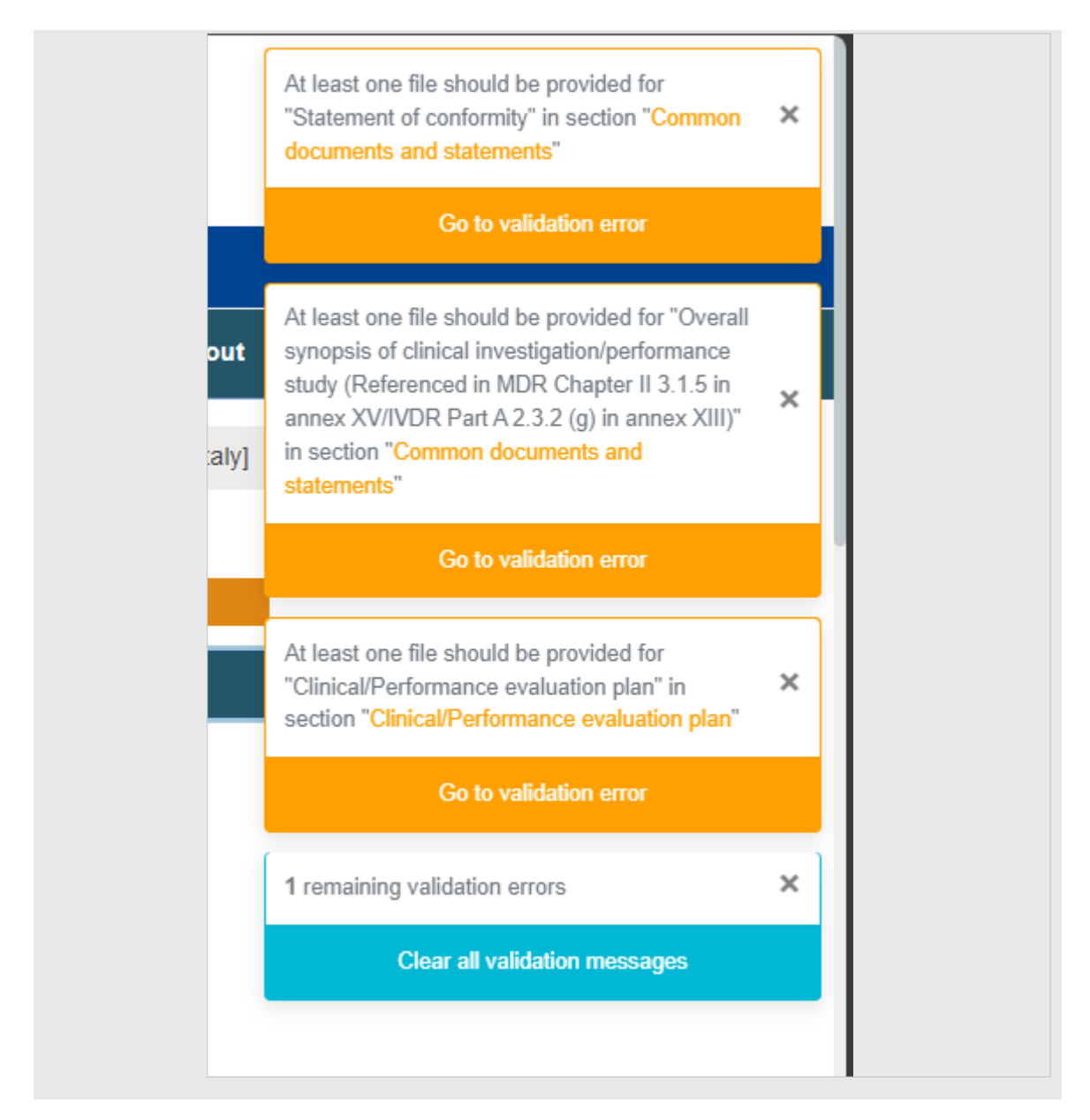

- 4. If there are no blocking errors for submission, the state of your application will change to:
  - Under validation for the CI/PS application one country
  - Notified for the PMCF/PMPF notification
  - Awaiting coordinator CI/PS single application coordinated assessment

You can check it on the Search and Manage page.

| <u>CI-BE-2024-002528-1</u> | CI/PS application - one country | IT-SP-000007947 |  | 2024-09-06 | Under validation |  |
|----------------------------|---------------------------------|-----------------|--|------------|------------------|--|
|                            |                                 |                 |  |            |                  |  |

5. Once you have submitted your application, you can check the workflow actions and comments on the *Report history overview* section of the application. The workflow section displays the deadline for the competent authority to validate the application or to acknowledge the notification. As long as it is not done, the sponsor cannot perform any further actions.

|                                     | 0 | Validation process                                     |  |
|-------------------------------------|---|--------------------------------------------------------|--|
| 06/09/2024<br>16:28<br>Ø Version: 1 | 0 | Under validation<br>Submission date : 06/09/2024 16:28 |  |

6. The submission will trigger a notification to the concerned Competent Authority (CA) and the clock starts.

If you have submitted a PMCF/PMPF notification, the competent authority is notified and should acknowledge it within the deadline. However, if the competent authority does not acknowledge receipt of the PMCF/PMPF notification within the deadline, the PMCF/PMPF is allowed to start.

| <b>NOTE</b><br>If you are submit<br>application will ge                 | ting a <b>CI/PS single</b><br>et the state <i>Awaiting</i>                                                           | application - coordinated asse                                     | ssment the |                 |
|-------------------------------------------------------------------------|----------------------------------------------------------------------------------------------------|--------------------------------------------------------------------|------------|-----------------|
| CI/PS single AT-SP-000008<br>application -<br>coordinated<br>assessment | 61 PCTA240830090927104<br>(PVTA240830090927330)                                                                      | TitleForLayPeople,TFLPTA240830090928380,TitleForLayPeople          | 2024-08-30 | Awaiti<br>coord |
|                                                                         |                                                                                                    |                                                                    |            |                 |
| The Report histo                                                        | ry overview screen                                                                                                   | will look as follows:                                              |            |                 |
| The Report histo                                                        | ry overview screen                                                                                                   | will look as follows:                                              |            |                 |
| The <i>Report histo</i><br>30/08/2024 🕑<br>11:15                        | ry overview screen                                                                                                   | will look as follows:                                              |            |                 |
| The Report histo<br>30/08/2024<br>11:15<br>≷ Version: 1                 | ry overview screen<br>Awaiting coordinato<br>Submission date : 30/08                                                 | will look as follows:<br>r<br>8/2024 11:15                         |            |                 |
| The Report histo<br>30/08/2024<br>11:15<br>Sterion: 1                   | ry overview screen<br>Awaiting coordinato<br>Submission date : 30/08<br>Deadline : 30/08/2024                        | will look as follows:<br>r<br>8/2024 11:15                         |            |                 |
| The Report histo<br>30/08/2024<br>11:15<br>€ Version: 1                 | ry overview screen<br>Awaiting coordinato<br>Submission date : 30/08<br>Deadline : 30/08/2024<br>DKUMAR-Submit CI/PS | will look as follows:<br>r<br>8/2024 11:15<br>8 - Application Form |            |                 |
| The Report histo<br>30/08/2024<br>11:15<br>♥ Version: 1                 | ry overview screen<br>Awaiting coordinato<br>Submission date : 30/08<br>Deadline : 30/08/2024<br>DKUMAR-Submit CI/PS | will look as follows:<br>r<br>8/2024 11:15<br>8 - Application Form |            |                 |

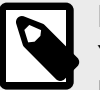

#### NOTE

You will receive a notification every time there is a change to your application via EUDAMED platform<sup>3</sup>. There are two types of notifications: *Action* and *Information*.

1. Go to the top of the screen and click *Notifications*:

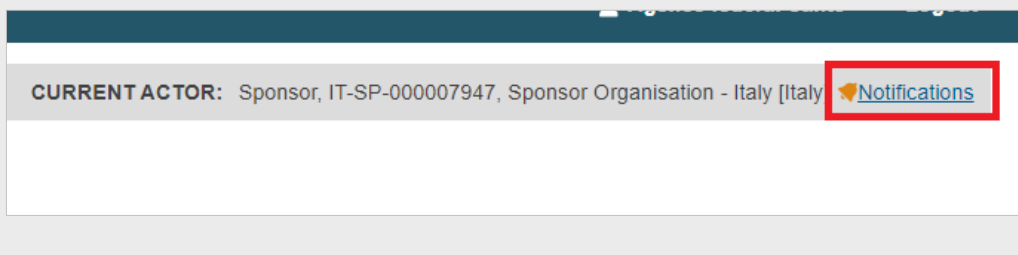

2. Define the parameters to refine your search and then click on Search.

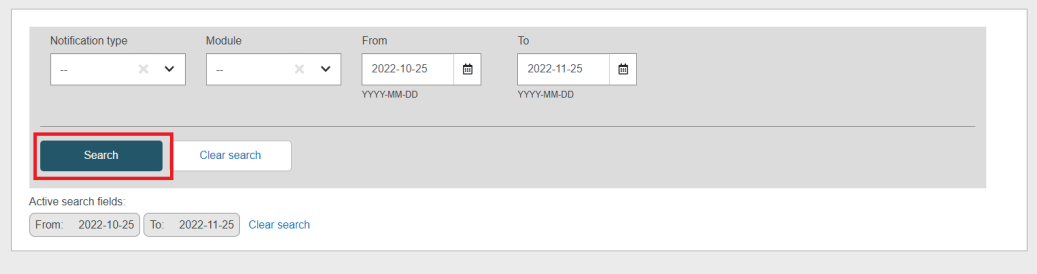

3. The system will present you the relevant results.

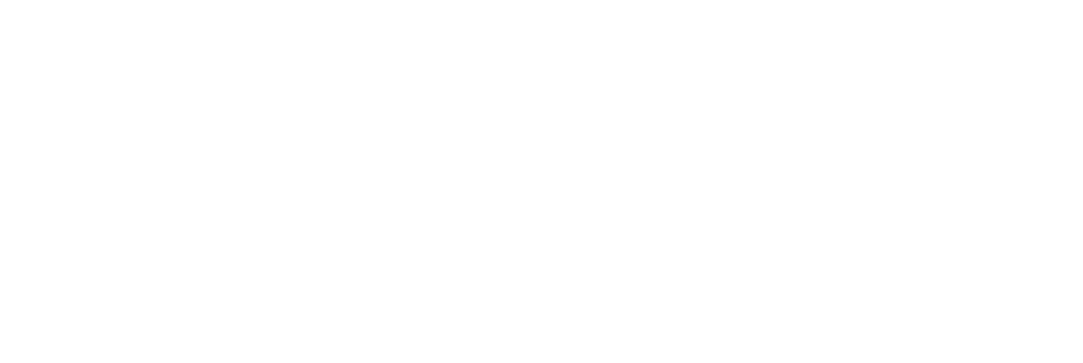

<sup>&</sup>lt;sup>3</sup>Once the module goes to production, the user will also receive the notifications via email.

## 5 Search and manage application / notification

Click Manage CI/PS application and PMCF/PMPF notification.

| Welcome to EUDAM                                                                                                    | ED                                       |             |                                            |                                                        |
|----------------------------------------------------------------------------------------------------|------------------------------------------|-------------|--------------------------------------------|--------------------------------------------------------|
| MDR EUDAMED is the IT system developed by the European Commission to implement<br>Regulation (EU) 2017/745 C on medical devices and Regulation (EU) 2017/746 C on in vitro<br>diagnosis medical devices. |                                          |             | Release note 🗎 2024-07-25<br>Release note! |                                                        |
| MDR EUDAMED is structured around 6 interco                                                                                                    | nnected modules and a public site.       |             |                                            |                                                        |
| Tasks                                                                                                    |                                          |             |                                            |                                                        |
| According to your profile per module, consult, v                                                                                                    | erify and/or manage your own and related | i data (man | aged by your actor)                        |                                                        |
|                                                                                                    | User management                          |             | UDI-DIs/Device                             | CI/PS                                                  |
|                                                                                                    | Assess user access requests              | 🞺 3         | Manage your NRDs                           | Manage CI/PS application and PMCF/PMPF<br>notification |
|                                                                                                    | Manage your users                        |             |                                            | Register CI/PS application or PMCF/PMPF                |
| Manage your actor data                                                                                                    |                                          |             |                                            |                                                        |
| Manage your email notifications                                                                                                    |                                          |             |                                            |                                                        |

You will arrive to the Search and manage application / notification CI/PS items page.

| Search and Manage | CI/PS items | Create CI/PS Form + |
|-------------------|-------------|---------------------|
| Search            |             |                     |
| Search criteria   | Value       |                     |
| Please select     |             |                     |
| Add               |             |                     |
| Search            |             |                     |
| My CI/PS Items    |             | 0 ITEMS LISTED      |

### 5.1 Search CI/PS items

On the *Search and manage* page, depending on your user rights, you can see the records of your Sponsor actor in all states.

To **search a report**, use the search tool and follow these steps:

1. Go to the Search criteria field and select the relevant criterion from the drop-down list.

| Search criteria                                   |                      |           |
|---------------------------------------------------|----------------------|-----------|
| Please select                                     |                      |           |
| Form Type                                         |                      |           |
| Country for this one-<br>application/notification | country<br>on        |           |
| State                                             |                      |           |
| Deadline (date)                                   |                      |           |
| Sponsor Actor ID/SR                               | N                    |           |
| Authorised Represen                               | ntative Actor ID/SRN |           |
| Арр̂пса́циіт т.) Ъ                                | гопп туре 🗸          | oponsor A |

2. Enter the value matching your search criteria, i.e., if you chose *State*, the value could be *Draft, Under validation*, etc.

| Search          |       |
|-----------------|-------|
| Search criteria | Value |
| State           | Draft |

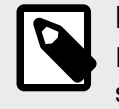

#### NOTE

In the case where the search criterion refers to a pre-defined list of values, as soon as you start typing in the field *Value*, the system will present the relevant results.

3. Add other relevant search criteria if needed. To do it, click Add.

| Search          |   |       |
|-----------------|---|-------|
| Search criteria |   | Value |
| State           | × | Draft |
| Add             |   |       |
|                 |   |       |

| Search and Manag | ge CI/PS iter | ns                                                |   |      |
|------------------|---------------|---------------------------------------------------|---|------|
| Search           |               |                                                   |   |      |
| Search criteria  |               | Value                                             |   |      |
| Form Type        | ×             | CI/PS single application - coordinated assessment | × | Remo |
| Form Type        | ×             | CI/PS application - one country                   | × | Remo |

4. Click **Search** and the system will display the relevant results.

| State                                                                                                    |                                                                                                    |                                                                                                    |                                                                                                    | Fil                                                                                                    |                                   |                                                             |                                      |
|----------------------------------------------------------------------------------------------------|----------------------------------------------------------------------------------------------------|----------------------------------------------------------------------------------------------------|----------------------------------------------------------------------------------------------------|----------------------------------------------------------------------------------------------------|-----------------------------------|-------------------------------------------------------------|--------------------------------------|
| Add                                                                                                    | ch                                                                                                    |                                                                                                    |                                                                                                    | 1                                                                                                    |                                   |                                                             |                                      |
| h                                                                                                    |                                                                                                    |                                                                                                    |                                                                                                    |                                                                                                    |                                   |                                                             |                                      |
| arch criteria                                                                                                    |                                                                                                    | Value                                                                                                    |                                                                                                    |                                                                                                    |                                   |                                                             |                                      |
| ate                                                                                                    | 3                                                                                                    | Draft                                                                                                    |                                                                                                    | ×                                                                                                    |                                   |                                                             |                                      |
| Search                                                                                                    | Clear search                                                                                                    |                                                                                                    |                                                                                                    |                                                                                                    |                                   |                                                             |                                      |
| Search<br>y CI/PS Items<br>owing 1 to 5 of 5 entri                                                                                                    | Clear search                                                                                                    |                                                                                                    |                                                                                                    |                                                                                                    | show: 20 ♥                        | ENTRIES PER                                                 | PAGE                                 |
| Search<br>IV CI/PS Items<br>nowing 1 to 5 of 5 entri<br>poplication ID \$                                                                                                    | Clear search<br>es<br>Form Type ≎                                                                                                    | Sponsor Actor ID/SRN ≑                                                                                                    | Cl/PS plan code (Cl/PS<br>plan version) ≑                                                                                                    | Title for lay people ≑                                                                                                    | show. 20 ⊽<br>Last update date ≑  | entries per<br>State ≑                                      | Action                               |
| Search IV CI/PS Items Inving 1 to 5 of 5 entri Diplication ID \$ -LV-2023-022152-R2                                                                                                    | Clear search<br>es<br>Ci/PS application - one<br>country                                                                                                    | Sponsor Actor ID/SRN ¢<br>PT-SP-000000925                                                                                                    | CVPS plan code (CVPS<br>plan version) ¢<br>Prandska te u canacid 3<br>c°nordu os taul demoir 1 \}                                                                                                    | <b>Title for lay people ≑</b><br>Franciska test demo<br>4.3,Franciska test demo 4.3                                                                      | SHOW: 20 v<br>Last update date \$ | ENTRIES PER<br>State \$<br>Draft                            | Action                               |
| Search           Iy CI/PS Items           nowing 1 to 5 of 5 entri           opplication ID \$           -IV-2023-022152-R2           -IT-2023-022355-1                                                         | Clear search es Form Type  CI/PS application - one country CI/PS application - one country                                                                                                | Sponsor Actor ID/SRN ≑           PT-SP-000000925           PT-SP-000000925                                                                                | CI/PS plan code (CI/PS<br>plan version) ¢<br>Prancisky fast canso d 3<br>(Tranciska fast demok 1 \}                                                                                                    | Title for lay people ≎<br>Franciska test demo<br>4.3,Franciska test demo 4.3                                                                             | SHOW: 29 V                        | ENTRIES PER<br>State \$<br>Draft<br>Draft                   | Action<br>Delete                     |
| Search           Iy CI/PS Items           nowing 1 to 5 of 5 entri           opplication ID \$           -LV-2023-022152-R2           -IT-2023-022355-1           -IS-2023-022152-3                             | Clear search  Form Type  Cl/PS application - one country  Cl/PS application - one country  Cl/PS application - one country                                                                | Sponsor Actor ID/SRN +           PT-SP-000000925           PT-SP-000000925           PT-SP-000000925                                                      | CI/PS plan code (CI/PS<br>plan version) €<br>Pranciska test denne d 3<br>(Tranciska test denne d 3)<br>Franciska test denne d 3)<br>Franciska test denne d 4)                                                      | Title for lay people ≎<br>Franciska test demo<br>4.3,Franciska test demo 4.3<br>Franciska test demo 4.3                                                  | SHOW 20 V                         | ENTRIES PER<br>State ÷<br>Draft<br>Draft<br>Draft           | Action<br>Delete<br>Delete           |
| Search           ly CI/PS Items           www.mg 1 to 5 of 5 entri           opplication ID \$           -LV-2023-022152-R2           -LT-2023-022152-1           -LS-2023-022152-3           -EU-2023-022152-2 | Clear search<br>Form Type ≎<br>CI/PS application - one country<br>CI/PS application - one country<br>CI/PS application - one country<br>CI/PS single application - coordinated assessment | Sponsor Actor ID/SRN \$           PT-SP-000000925           PT-SP-000000925           PT-SP-000000925           PT-SP-000000925           PT-SP-000000925 | CI/PS plan code (CI/PS<br>plan version) ¢<br>Pranciska test canoc 4.2<br>cfoordb optavil demon 1.9<br>e tanasch tost canoc 1.9<br>e tanasch tost canoc 1.9<br>e tanasch tost canoc 1.9<br>e tanasch tost canoc 1.9 | Title for lay people \$         Franciska test demo         4.3, Franciska test demo 4.3         Franciska test demo 4.3         Franciska test demo 4.3 | SHOW: 20 V                        | ENTRIES PER<br>State \$<br>Draft<br>Draft<br>Draft<br>Draft | Action<br>Delete<br>Delete<br>Delete |

If you are searching using the criterion *Deadline (date)*, keep in mind that the system will not present applications in state *Authorised*, as no deadlines apply in this case.

The results are sorted by default by date (closest deadline at the top of the search results list). Nonetheless, you can organise the results using the other columns available. To do it, use the arrows next to the title of each column.

| arch                     |                                    |                        |                                                       |                                       |                                  |                  |        |
|--------------------------|------------------------------------|------------------------|-------------------------------------------------------|---------------------------------------|----------------------------------|------------------|--------|
| Search criteria          |                                    | Value                  |                                                       |                                       |                                  |                  |        |
| State                    |                                    | X Under valida         | tion                                                  | ×                                     |                                  |                  |        |
| Add                      |                                    |                        |                                                       |                                       |                                  |                  |        |
| Search                   | Clear search                       |                        |                                                       |                                       |                                  |                  |        |
| My CI/PS Items           |                                    |                        |                                                       |                                       |                                  |                  |        |
| Showing 1 to 16 of 16 er | ntries                             |                        |                                                       |                                       | SHOW: 20                         | 0 🗸 ENTRIES PE   | R PAGE |
| -                        |                                    |                        |                                                       |                                       |                                  |                  |        |
| Application ID ≑         | Form Type ≑                        | Sponsor Actor ID/SRN 🖨 | CI/PS plan code (CI/PS<br>plan version <mark>€</mark> | Title for lay people                  | Last update dat <mark>e</mark> 🗢 | State ≑          | Actio  |
| CI-BE-2023-022253-1      | CI/PS application<br>- one country | AT-SP-00000861         | PlanCode (planVersion)                                | titleForLayPeople,TitleForLayPeople   | 2023-11-30                       | Under validation |        |
| CI-BE-2023-022170-1      | CI/PS application<br>- one country | AT-SP-00000861         | PlanCode (planVersion)                                | titleForLayPeople,TitleForLayPeople   | 2023-11-30                       | Under validation |        |
| CI-BE-2023-022157-1      | CI/PS application<br>- one country | BE-SP-000001041        | CIPS-30.11.2023-Test2<br>(CIPS-30.11.2023-Vers2)      | Test1923*, Test1923*                  | 2023-11-30                       | Under validation |        |
| CL RE 2022 022240 4      | CI/DS application                  | AT CD 00000084         | BlanCode (plan)(arcian)                               | TitleEarl avReeple titleEarl avReeple | 2022 42 04                       | Under            |        |

At the top of the list with the search results, select how many results you want to show per page:

| My CI/PS Items            |              |                         |                                           |                         |                                   |
|---------------------------|--------------|-------------------------|-------------------------------------------|-------------------------|-----------------------------------|
| Showing 1 to 16 of 16 ent | tries        |                         |                                           |                         | SHOW: 20 V ENTRIES PER PAGE       |
| Application ID \$         | Form Type \$ | Sponsor Actor ID/SRN \$ | CI/PS plan code (CI/PS<br>plan version) ≎ | Title for lay people \$ | Last update date 🗢 State 🗢 Action |

playground

## 6 Withdraw an application

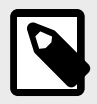

NOTE

You can withdraw an application/notification at any stage before the CI/PS or PMCF/ PMPF starts.

To withdraw an application/notification follow these steps:

- 1. Search for the application/notification on the Search and Manage CI/PS items page.
- 2. Open the application by clicking on the application ID.

| My CI/PS Items            |                                                         |                         |                                                      |                                                    |                    |                          |               |
|---------------------------|---------------------------------------------------------|-------------------------|------------------------------------------------------|----------------------------------------------------|--------------------|--------------------------|---------------|
| Showing 1 to 1 of 1 entri | Showing 1 to 1 of 1 entries SHOW: 20 - ENTRIES PER PAGE |                         |                                                      |                                                    |                    |                          |               |
| Application ID 🗢          | Form Type ≑                                             | Sponsor Actor ID/SRN \$ | CI/PS plan code (CI/PS<br>plan version) ≑            | Title for lay people ≎                             | Last update date ≑ | State ≑                  | Action        |
| CI-LV-2023-022152-R1      | CI/PS application -<br>one country                      | PT-SP-000000925         | Franciska fest demo 4.3<br>(Franciska kest domo 4.3) | Franciska test demo<br>4.3,Franciska test demo 4.3 | 2023-12-06         | Validated<br>(may start) | <u>Delete</u> |

3. Click **Withdraw** at the top right of the page.

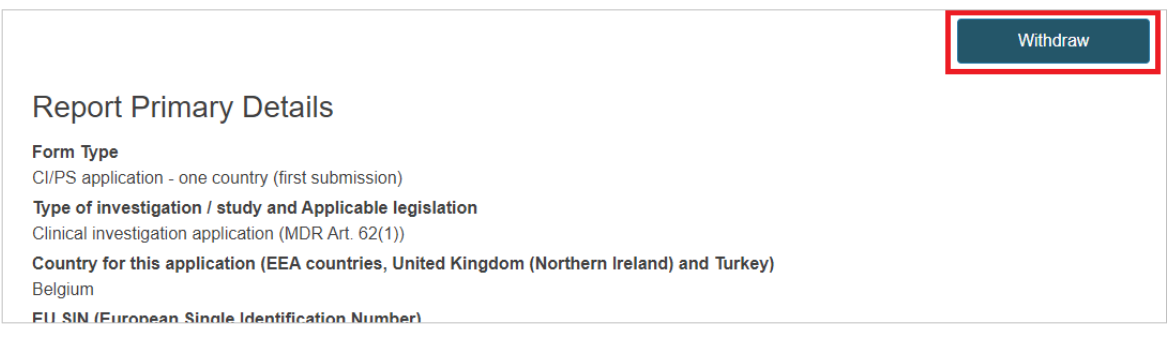

4. A pop-up message will appear for you to complete your action.

| e you sure you want to withdraw the<br>I appear as 'Withdrawn' and you wil | e application/notification? If you<br>Il no longer be able to update it. | confirm, the applicatio | n/notification |
|----------------------------------------------------------------------------|--------------------------------------------------------------------------|-------------------------|----------------|
| Under validation                                                           | Authorised                                                               | Withdray                | wn             |
| Vith Competent Authority for validation                                    | The CI/PS is allowed to start                                            | Application/notificatio | n is withdrawn |
|                                                                            |                                                                          |                         |                |
| Withdraw application                                                       |                                                                          |                         |                |
| Withdraw application                                                       |                                                                          |                         |                |

- 5. Use the *Justification* box to submit any relevant information related to your action.
- 6. Confirm your action by clicking **Complete action**.

| e you sure you want to withdraw the<br>I appear as 'Withdrawn' and you wi | e application/notification? If you<br>Il no longer be able to update it. | confirm, the application/notification              |
|---------------------------------------------------------------------------|--------------------------------------------------------------------------|----------------------------------------------------|
| <b>⊘</b>                                                                  | <b>—</b>                                                                 | •                                                  |
| Under validation                                                          | Authorised<br>The CI/PS is allowed to start                              | Withdrawn<br>Application/notification is withdrawn |
|                                                                           |                                                                          |                                                    |
| Justification                                                             |                                                                          |                                                    |
| Justification Withdraw application                                        |                                                                          |                                                    |
| Justification<br>Withdraw application                                     |                                                                          |                                                    |

7. The state of the application/notification will change to *withdrawn*. You can check it on the *Search and manage* page or by going to the *Report history overview*.

| CI/PS<br>application - | AT-SP-00000861 | 2024-08-30 | Withdrawn |
|------------------------|----------------|------------|-----------|
| one country            |                |            |           |

## playground

|                                     | 1            | Withdrawal                                                                      |  |
|-------------------------------------|--------------|---------------------------------------------------------------------------------|--|
|                                     |              |                                                                                 |  |
| 18/09/2023<br>17:01<br>Seversion: 1 | $\checkmark$ | Withdrawn                                                                       |  |
|                                     | 1            | Validation process                                                              |  |
| 06/09/2023<br>17:34<br>Sversion: 1  | 0            | Under validation<br>Submission date : 06/09/2023 17:34<br>Deadline : 16/09/2023 |  |
|                                     |              | Test1923*                                                                       |  |

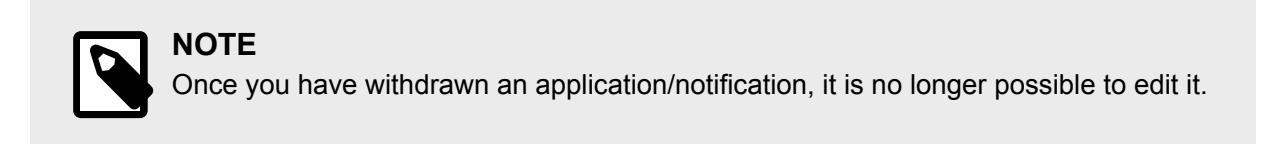

## 7 Delete a draft application

To delete a draft application/notification follow these steps:

- 1. Go to the Search and manage CI/PS items page.
- 2. Search for the application/notification.
- 3. Click **Delete** on the Action column.

| My CI/PS Items              |                                    |                         |                                                           |                                                    |                    |         |               |
|-----------------------------|------------------------------------|-------------------------|-----------------------------------------------------------|----------------------------------------------------|--------------------|---------|---------------|
| Showing 1 to 5 of 5 entries |                                    |                         |                                                           |                                                    |                    |         |               |
| Application ID 🗢            | Form Type ¢                        | Sponsor Actor ID/SRN \$ | CI/PS plan code (CI/PS<br>plan version) ≑                 | Title for lay people ≎                             | Last update date ≑ | State 🖨 | Action        |
| CI-LV-2023-022152-R2        | CI/PS application - one<br>country | PT-SP-000000925         | Franciska test densa 4.3<br>Franciska keytidente 4.2      | Franciska test demo<br>4.3,Franciska test demo 4.3 |                    | Draft   | <u>Delete</u> |
| <u>CI-IT-2023-022355-1</u>  | CI/PS application - one<br>country | PT-SP-000000925         |                                                           |                                                    |                    | Draft   | <u>Delete</u> |
| CI-IS-2023-022152-3         | CI/PS application - one            | PT-SP-00000925          | Longe for test time of S<br>concerns to the factor of the | Franciska test demo 4.3                            |                    | Draft   | Delete        |

4. A pop-up message will appear for you to confirm your action. Click **Continue** to proceed. Otherwise, click **Cancel**.

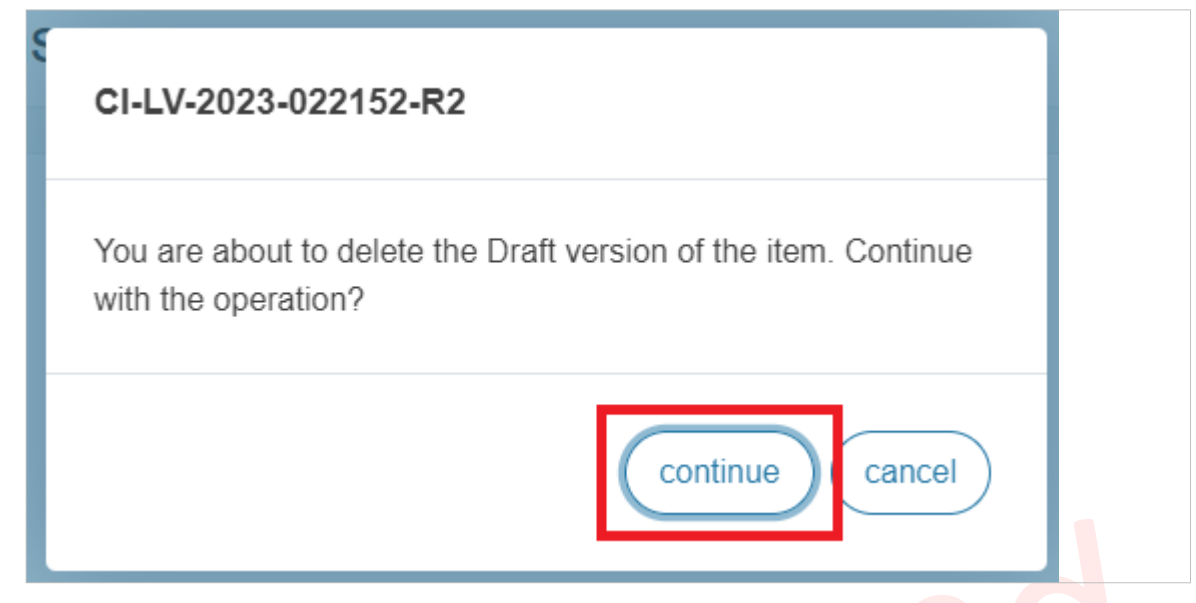

5. The application/notification will be deleted and will disappear from the Search and manage CI/PS items page.

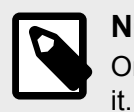

#### NOTE

Once you have deleted a draft application/notification, it is no longer possible to recover

## 8 Validation rejected - Edit and submit response to Competent Authority

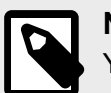

**NOTE** You can follow the validation progress in the tab *Report history overview*.

If the **Competent Authority rejected your application** and has requested further information, you will receive a notification in the *Notifications Inbox*.

To check your notifications/actions, follow these steps:

• On the *Welcome to EUDAMED* page, go to the top and click on **Notifications**. Here you can find the relevant notification(s) relating to the status change of the application.

|            |                                                | 👤 SP dev EU Logout   |
|------------|------------------------------------------------|----------------------|
| CURRENT AC | ror: Sponsor, PT-SP-000000925, Sponsor organis | sation - EU [Portuga |
|            |                                                |                      |
| ent        |                                                |                      |
| ro         | See all the news                               |                      |

On the Search and Manage CI/PS items page, the application will have the state *Validation rejected*. To open the application go to the Search and Manage CI/PS items page and click on the application ID.

Once you open it, at the top of the page, you will see the following options:

1. Create new version

Click on Create new version a. Create new version Withdraw NOTE In case the Competent Authority rejected a pre-existing application/ notification, the button to Withdraw is not available. A pop-up window will appear. Click Complete action. b. Dossier CI-BE-2024-002532-1 : Validation rejected After confirming, a new version of the application will be created in 'draft' status. Once you have updated the relevant information and/or document(s), you will be able to submit the changes to the Competent Authority. Under validation Validation rejected Validation rejected - update ongoing With Submitter With Competent Authority for validation Validation rejected - with deadline for

c. A **new version** of the CI/PS application will be created in state *draft*. You can edit it, by clicking **Edit** at the top of the page.

sponsor to react

Complete action

Close

| Version : 2 [Draft]   Last update : 🏥 2024-0 | 9-11                   |      | 1        |                       |
|----------------------------------------------|------------------------|------|----------|-----------------------|
| < Back to list                               |                        | Edit | Withdraw | Submit response to CA |
| Report Primary Details                       | Report Primary Details |      |          |                       |
|                                              |                        |      |          |                       |
|                                              |                        |      |          |                       |
|                                              |                        |      |          |                       |
|                                              |                        |      |          |                       |
|                                              |                        |      |          |                       |
|                                              |                        |      |          |                       |
|                                              |                        |      |          |                       |

d. As soon as a new version is created, the application will change to *Validation rejected – update ongoing*.

|       | <u>.                                    </u>               | 5                                                                      |                                                                                                    |  |  |  |  |
|-------|------------------------------------------------------------|------------------------------------------------------------------------|----------------------------------------------------------------------------------------------------|--|--|--|--|
| 08/12 | 08/12/2022 Validation                                      |                                                                        | rejected - update ongoing                                                                                                    |  |  |  |  |
| 08/12 | /2022 <b>2</b>                                             | Validation reje<br>Deadline : 10/12<br>Please provide r                | Validation rejected<br>Deadline : 10/12/2022<br>Please provide more details on                                                            |  |  |  |  |
|       | — 1 Va                                                     | lidation process                                                       |                                                                                                    |  |  |  |  |
|       | NOTE<br>The field CI/PS<br>only field that y<br>worldwide. | s <i>plan code</i> under<br>rou cannot edit, as<br>s<br>Clin<br>₽<br>₽ | the <i>CI/PS identification</i> section is the<br>s it is the unique identifier of the CI/PS<br>ical investigation/Performance study plan |  |  |  |  |
| 0     | IMPORTANT<br>In the new versi<br>icon and the fie          | sion, the fields tha<br>elds that have not                             | t have been edited will display a dark blue<br>been edited will display a light blue icon.                                                |  |  |  |  |
|       | CI/PS Descriptio<br>CI/PS Descriptio<br>Common docur       | on - part 1<br>on - part 2<br>nents and statements                     | FDG - demo data November 2022<br>Set I/PS plan version<br>FDG - demo data November 2022 - version 2<br>Set I/PS plan date<br>2022-11-01   |  |  |  |  |
|       | Investigational/<br>Comparator<br>National inform          | Study device(s)<br>ation                                               | Clinical investigation/Performance                                                                                                    |  |  |  |  |
|       | By clicking on history of that p                           | he dark blue icon<br>particular field:                                 | , you have an overview of the version                                                                                                    |  |  |  |  |
| Version history                                     | ×     |
|-----------------------------------------------------|-------|
| Version 2 2022-11-24 - 10:46:03                     |       |
| CI/PS plan version                                  |       |
| Version 1 2022-11-24 - 07:30:31                     |       |
| CI/PS plan version<br>FDG - demo data November 2022 |       |
|                                                     | Close |

- e. Once you have updated the relevant information, submit the changes to the Competent Authority for validation by clicking **Submit response to CA**.
- f. A pop-up window will appear for you to provide the relevant comments. Once you are done, click **Complete action**.

| the previous version?                                                              | •                                                      |                                                    |
|------------------------------------------------------------------------------------|--------------------------------------------------------|----------------------------------------------------|
| Validation rejected<br>Validation rejected - with deadline for<br>sponsor to react | Validation rejected - update ongoing<br>With Submitter | Under review<br>With Competent Authority for revie |
|                                                                                    |                                                        |                                                    |
|                                                                                    |                                                        |                                                    |
| * Comments                                                                         |                                                        |                                                    |
| * Comments                                                                         |                                                        |                                                    |
| * Comments<br>Comments<br>Attachment (PDF)                                         |                                                        |                                                    |

g. The new version of the CI/PS application will now have the state Under review.

#### 2. Withdraw

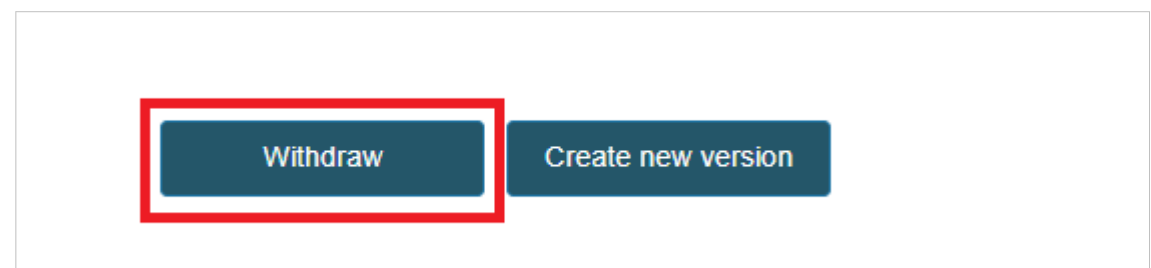

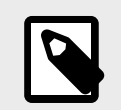

#### NOTE

For more information on how to withdraw an application see chapter *Withdraw an application*.

Once the response is submitted to the CA, the Sponsor can only withdraw the application. No further actions are available.

The Sponsor can follow every action taken by the CA by going to the tab *Report history overview*.

# playground

## 9 Pending additional info – provide additional information

The CA can request additional information before the authorisation of the CI/PS application. If it happens, you will receive back the application as *Pending additional info*.

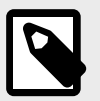

NOTE

There is no deadline for the Sponsor to react.

Once you open the application, at the top of the page, you have the option to:

- Create new version
- Withdraw

To perform the actions above, follow the same steps as described in *Validation rejected* - *Edit and submit response to Competent Authority* [67].

Once you have submitted the required information, the application will become Validated (pending authorisation).

Pending additional info – provide additional information

## **10 Submit normal update**

You can submit a normal update to your application/notification when it has one of the following states:

- Notified (published), Acknowledged, Started or Temporarily halted (PMCF/PMPF)
- Validated (may start), Authorised, Started or Temporarily halted (CI/PS)

To do it, follow these steps:

1. Click Register normal update.

|                             | Register normal update |
|-----------------------------|------------------------|
| eport Primary Details       |                        |
| /DC application and country |                        |

2. A pop-up window will appear. Click Complete action to proceed.

| Dossier CI-BE-2024-0024                                                                 | 450-1 : Authorised                                                                                                    |                                                                                                    |
|-----------------------------------------------------------------------------------------|----------------------------------------------------------------------------------------------------|----------------------------------------------------------------------------------------------------|
| After confirming, a new version of the the relevant information and/or docum Authority. | application will be created in 'dra<br>nent(s), you will be able to submi<br>Authorised<br>The CI/PS is allowed to start | aft' status. Once you have updated<br>t the changes to the Competent<br>Authorised<br>With Submitter |
|                                                                                         | [                                                                                                    | Complete action Close                                                                                |

3. A new version of the application will be created as *Draft*. At this stage, you will be able to *Edit* the relevant information in the application.

|                                              | Edit | Submit normal update |
|----------------------------------------------|------|----------------------|
| Report Primary Details                       |      |                      |
| Form Type<br>CI/PS application - one country |      |                      |

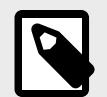

#### NOTE

You will not be able to change the value of the field *CI/PS plan code*. In the case of a coordinated assessment, the following fields cannot be edited either:

- the countries to which the coordinated assessment application has been submitted;
- the proposed coordinated Member State.
- 4. When all appropriate updates have been registered, click **Submit normal update**.

|                                              | Edit | Submit normal update |
|----------------------------------------------|------|----------------------|
| Report Primary Details                       |      |                      |
| Form Type<br>CI/PS application - one country |      |                      |

5. A pop-up window will appear for you to provide comments. Once you are done, click **Complete action**.

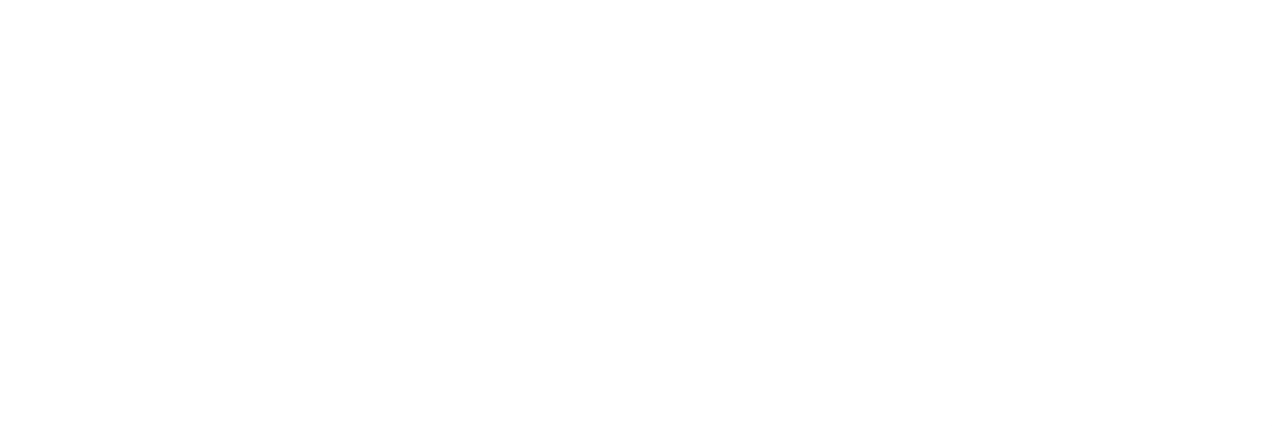

| ossier CI-BE-2024-0024                      | 450-1 : Authorised            |                                             |
|---------------------------------------------|-------------------------------|---------------------------------------------|
| e vou sure vou want to submit this r        | new version as a normal undat | te? The public information in this new      |
| ersion will be published.                   |                               | e? The public mornation in this new         |
| O                                           |                               |                                             |
| Authorised<br>The CI/PS is allowed to start | Authorised<br>With Submitter  | Authorised<br>The CI/PS is allowed to start |
|                                             |                               |                                             |
|                                             |                               |                                             |
| Comments                                    |                               |                                             |
| Comments                                    |                               |                                             |
| Comments<br>Attachment (PDF)                |                               |                                             |
| Comments<br>Attachment (PDF)<br>Choose file |                               | Browse                                      |
| Comments<br>Attachment (PDF)<br>Choose file |                               | Browse                                      |

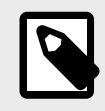

#### NOTE

Completing this action will generate a notification to the Competent Authority that a new version has been submitted.

## Playground

### **11 Register start date**

## VIDEO: Register a CI/PS start date EUDAMED Video support

Once the application/notification is authorised to start, you can indicate the start date.

To do it:

- 1. Go to the top right corner of the page and click *Register start date*.
- 2. A pop-up window will appear. Fill in the start date and provide any relevant comments.

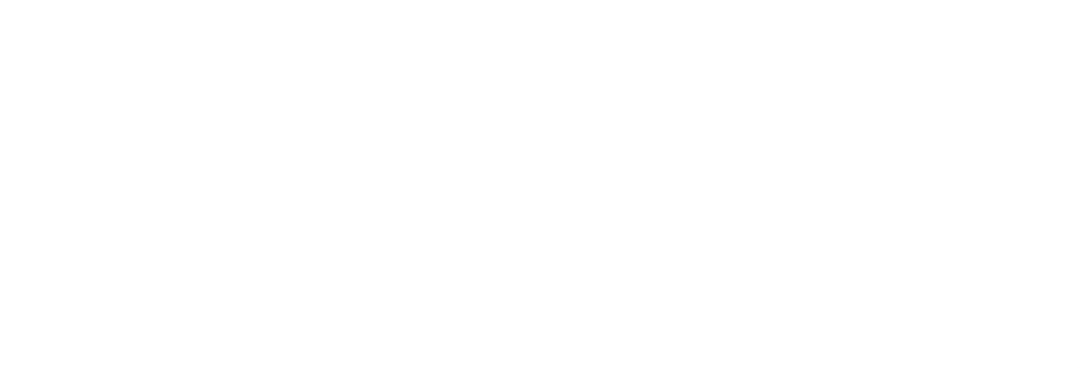

| you confirm, the CI/PS or PMCF/F<br>Notified<br>The notification is submitted to the CA | PMPF will be visible as 'Started'.<br>Acknowledged<br>The notification is acknowledged | Started<br>Started                                   |                        |
|-----------------------------------------------------------------------------------------|----------------------------------------------------------------------------------------|------------------------------------------------------|------------------------|
| * Start date 2024-09-09 Comments                                                        |                                                                                        |                                                      |                        |
| * Responsible Ethics Committe                                                           | e opinion  Clear                                                                       |                                                      |                        |
| Attachment (PDF)<br>Choose file                                                         |                                                                                        |                                                      | Browse                 |
|                                                                                         |                                                                                        | Complete action                                      | Close                  |
| IMPORTANT<br>If the <i>Responsible Eth</i><br>must have their positi                    | <i>hics Committee opinion</i> is <i>Ur</i><br>ve opinion before registering            | <i>known</i> until this star<br>the start date. Othe | ge, you<br>erwise, the |

- 3. Once all the mandatory fields are filled in, click *Complete action*.
- 4. The application/notification will now have the state *Started*.
- 5. Once the application/notification has started, you can *Create new version*.

78

#### EUDAMED user guide

| Create new version |  |  |
|--------------------|--|--|
|                    |  |  |

## 12 Deadlines applying to the CI/PS application – one country

| Key date/event                            | Process description                                                                                                | Deadline                                        | Possibility of extension?                                    | Period can be<br>suspended?                                                                  |
|-------------------------------------------|----------------------------------------------------------------------------------------------------|-------------------------------------------------|--------------------------------------------------------------|----------------------------------------------------------------------------------------------|
| Submission date                           | Sponsor submits CI/PS application                                                                                  |                                                 |                                                              |                                                                                              |
| Validation date                           | Time for validation decision by CA                                                                                 | 10 days of submission<br>date (FS-CI/PS-003.05) | Yes, + 5 days (LR-CI/PS-025)                                 |                                                                                              |
| (in case of negative validation decision) | Time for sponsor to provide comments<br>or complete application                                                    | 10 days of negative validation decision         | Yes, + 20 days                                               |                                                                                              |
| Validation date                           | Time for CA to provide validation<br>decision after additional comments or<br>completion of application by sponsor | 5 days of sponsor's<br>feedback                 | Yes, + 5 days (LR-CI/PS-025)                                 |                                                                                              |
| Authorisation date                        | Time for authorisation decision (assessment) by CA                                                                 | 45 days of validation date                      | Yes, + 20 days or + 50 days if<br>Class IIb/C or Class III/D | Yes, while waiting<br>for response sponsor:<br>additional comment or<br>complete application |

Playground

## 13 Deadlines applying to the PMCF/PMPF notification

| Key date/event  | Process description                                                                                   | Deadline                              | Possibility of extension? |
|-----------------|----------------------------------------------------------------------------------------------------|---------------------------------------|---------------------------|
| Submission date | Minimum period for sponsor to notify PMCF/PMPF investigation/study to the MSC                         | 30 days before starting PMCF/<br>PMPF | No                        |
|                 | Maximum period for CA to acknowledge receipt of the notification (and to provide comments to sponsor) | 30 days of submission date            | No                        |

Playground

## 14 Notifications triggered by the system

| Identifier and subject of the EUDAMED notification                                                                 | Recipient(s)                                                                                                    | Triggered                                                                                                    |
|----------------------------------------------------------------------------------------------------|----------------------------------------------------------------------------------------------------|----------------------------------------------------------------------------------------------------|
| CI/PS-001: Submission of CI/PS application - one country                                                           | CA selected in the National information section -<br>Local Competent Authority field                                               | At submission of the first version of the form                                                                                                    |
| CI/PS-002: Submission of PMCF/PMPF<br>notification - including sponsor validation<br>information                   | CA selected in the National information section -<br>Local Competent Authority field                                               | At submission of the first version of the form                                                                                                    |
| CI/PS-023: Submission of pre-existing CI/PS application - one country                                              | CA selected in the National information section -<br>Local Competent Authority field                                               | At submission of the first version of the form for a CI/PS that was allowed to start before EUDAMED CI/PS is available                                                              |
| CI/PS-024: Submission of pre-existing PMCF/<br>PMPF notification                                                   | CA selected in the National information section -<br>Local Competent Authority field                                               | At submission of the first version of the form for a PMCF/<br>PMPF that was allowed to start before EUDAMED CI/PS<br>is available                                                   |
| CI/PS-026: pre-existing CI/PS application or<br>PMCF/PMPF notification: sponsor submitted<br>response to rejection | CA selected in the National information section -<br>Local Competent Authority field                                               | At submission of a response by the sponsor to the rejection of a CI/PS or PMCF/PMPF that was allowed to start before EUDAMED CI/PS is available                                     |
| CI/PS-042: CI/PS application - one country:<br>outcome of validation process (generic)                             | Sponsor owner of the form and CA actor selected in the National information section - <i>Local Competent Authority</i> field       | At submission of the validation decision by the CA (positive or negative)                                                                                                    |
| CI/PS-025: registration of pre-existing CI/PS<br>application or PMCF/PMPF notification was<br>assessed by CA       | Sponsor owner of the form                                                                                                    | At submission of the CA assessment of a CI/PS or PMCF/<br>PMPF that was allowed to start before EUDAMED CI/PS<br>is available                                                       |
| CI/PS-051: Submission for additional<br>country(ies) - CI/PS one country                                           | All CAs to whom another CI/PS application with the same EU SIN has already been submitted                                          | At submission of a new application for additional countries for the same EU SIN                                                                                                    |
| CI/PS-053: Submission for additional country -<br>PMCF/PMPF notification                                           | All CAs to whom another PMCF/PMPF<br>notification with the same EU SIN has already<br>been submitted                               | At submission of a new notification for additional countries for the same EU SIN                                                                                                    |
| CI/PS-022: Sponsor submits normal update to<br>CI/PS application or PMCF/PMPF notification                         | CA selected in the National information section -<br>Local Competent Authority field                                               | When the sponsor submits a new version of the application/notification that is not a substantial modification                                                                       |
| CI/PS-005: CA extends deadline for validation of CI/PS application - one country                                   | Sponsor owner of the form                                                                                                    | When the CA extends the period for validation                                                                                                    |
| CI/PS-006: CA extends deadline for sponsor in<br>CI/PS application - one country                                   | Sponsor owner of the form                                                                                                    | When the CA extends the period for the sponsor to react to the initial rejection of the application                                                                                 |
| CI/PS-007: CI/PS application - one country:<br>sponsor submitted response to rejection                             | CA selected in the National information section -<br>Local Competent Authority field                                               | When the sponsor submits a response to the initial rejection of the application                                                                                                    |
| Cl/PS-009: The application is lapsed (no<br>sponsor response before deadline)                                      | Sponsor owner of the form and CA actor<br>selected in the National information section -<br><i>Local Competent Authority</i> field | When the sponsor did not submit a response to the initial rejection of the application before the deadline expired                                                                  |
| CI/PS-010: CI/PS application - one country: authorisation outcome                                                  | Sponsor owner of the form and CA actor selected in the National information section -<br>Local Competent Authority field           | At submission of the authorisation decision by the CA (positive or negative)                                                                                                    |
| CI/PS-011: CI/PS application - one country:<br>authorisation refused (corrective measure)                          | All CAs with CI/PS responsibilities and EC actor                                                                                   | When the CA refuses authorisation of a CI/PS application<br>- one country. This is considered to be a corrective<br>measure and is therefore communicated to all CAs and<br>the EC. |
| CI/PS-012: Request additional information<br>during authorisation - one country                                    | Sponsor owner of the form and CA actor<br>selected in the National information section -<br>Local Competent Authority field        | When the CA submits a request for additional information during the authorisation process                                                                                           |
| CI/PS-013: Provide additional information during authorisation - one country                                       | CA selected in the National information section -<br>Local Competent Authority field                                               | When the sponsor submits a response to the request for additional information from the CA                                                                                           |
| CI/PS-014: CA extends deadline for authorisation of CI/PS application - one country                                | Sponsor owner of the form                                                                                                    | When the CA extends the period for authorisation                                                                                                    |
| CI/PS-015: PMCF/PMPF - no reaction from CA                                                                         | Sponsor owner of the form                                                                                                    | When the CA does not submit a response to the PMCF/<br>PMPF notification after 30 days                                                                                              |
| CI/PS-016: PMCF/PMPF is acknowledged by CA                                                                         | Sponsor owner of the form                                                                                                    | When the CA acknowledges receipt of the PMCF/PMPF notification                                                                                                    |
| CI/PS-027: CI/PS application - one country is withdrawn by sponsor                                                 | All CAs with CI/PS responsibilities and EC actor                                                                                   | When the sponsor withdraws the CI/PS application                                                                                                    |

#### EUDAMED user guide

| Identifier and subject of the EUDAMED notification                    | Recipient(s)                                                                         | Triggered                                                                                                |
|-----------------------------------------------------------------------|--------------------------------------------------------------------------------------|----------------------------------------------------------------------------------------------------|
| CI/PS-029: PMCF/PMPF notification is<br>withdrawn by sponsor          | All CAs with CI/PS responsibilities and EC actor                                     | When the sponsor withdraws the PMCF/PMPF notification                                                    |
| CI/PS-018: Sponsor defined (re)start date for a participating country | CA selected in the National information section -<br>Local Competent Authority field | When the sponsor submitted the start date or the restart date of a CI/PS or PMCF/PMPF                    |
| CI/PS-008: Sponsor actor data ready for publication                   | Sponsor for which the actor data was 'validated' implicitly                          | When the CA positively validates a CI/PS application or acknowledges receipt of a PMCF/PMPF notification |

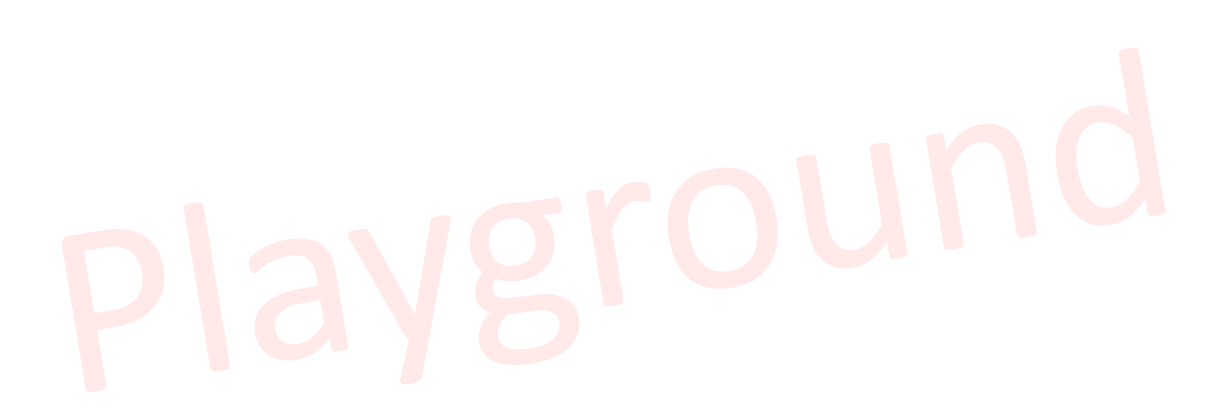

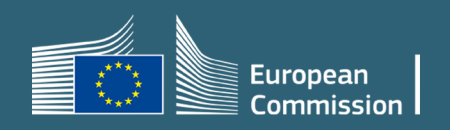